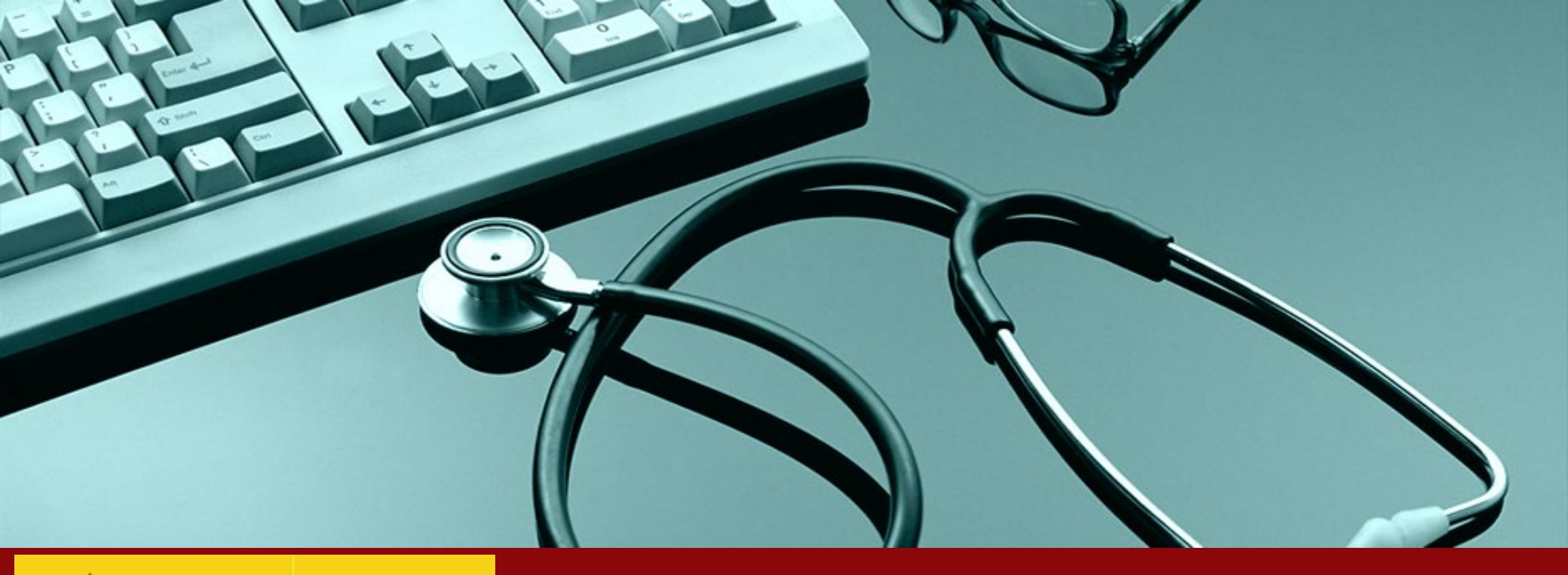

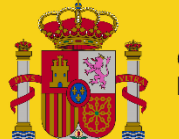

GOBIERNO DE ESPAÑA

**MINISTERIO DE SANIDAD** 

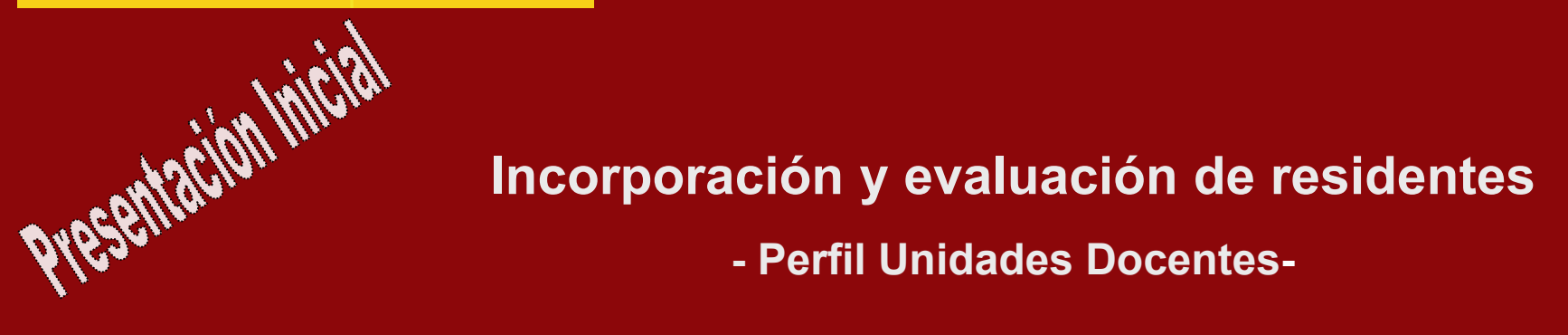

- Perfil Unidades Docentes-

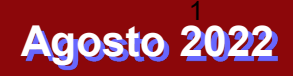

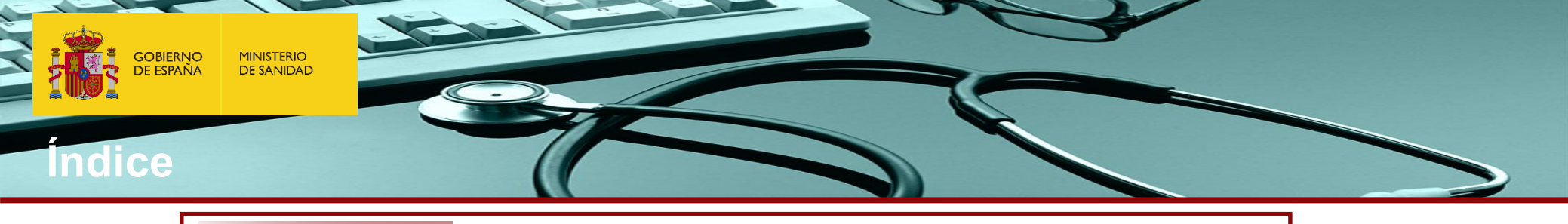

| 1. | Menú Principal o Pantalla principal SIREF.                               |
|----|--------------------------------------------------------------------------|
|    | 1.1 Acceso con Certificado Digital (servcert).                           |
|    | 1.2 Acceso con Cl@ve.                                                    |
|    | 1.3 Menú Principal o Pantalla principal SIREF.                           |
|    | 1.4 Búsqueda de Residentes – Consultas abiertas.                         |
|    | 1.5 Consulta de la Ficha de un Residente.                                |
| 2. | INCORPORACIÓN de Residentes.                                             |
|    | 2.1 Gestión de la incorporación de Residentes:                           |
|    | 2.2 Verificación de la Incorporación.                                    |
|    | 2.3 Generación, Firma y envío Telemático de Actas.                       |
| 3. | Calificación de Residentes para realizar la EVALUACIÓN                   |
|    | 3.1 Registro de Evaluaciones Anuales.                                    |
|    | 3.1.1 Evaluaciones anuales positivas                                     |
|    | 3.1.2 Evaluaciones negativas                                             |
|    | 3.1.2.a Evaluaciones negativas – Suspensión temporal del contr           |
|    | 3.1.2.b Evaluaciones negativas - Insuficiente aprendizaje - Recu         |
|    | 3.1.3.c. Evaluaciones negativas - Insuficiente aprendizaje – No r        |
|    | 3.2 Generación, Firma y envío Telemático de Actas de Evaluación anuales. |
|    | 3.3 EVALUACIONES FINALES.                                                |
|    | 3.4 Generación, Firma y envío Telemático de ACTAS DE EVALUACIÓN FINAL    |
|    |                                                                          |

4. GENERACION DIPLOMAS FIN DE FORMACIÓN

Las Comisiones de Docencia deberán anotar y confirmar el acta de las calificaciones de las evaluaciones anuales y finales de cada residente en la aplicación informática SIREF <u>a más tardar 30 días después de la fecha de evaluación</u>.

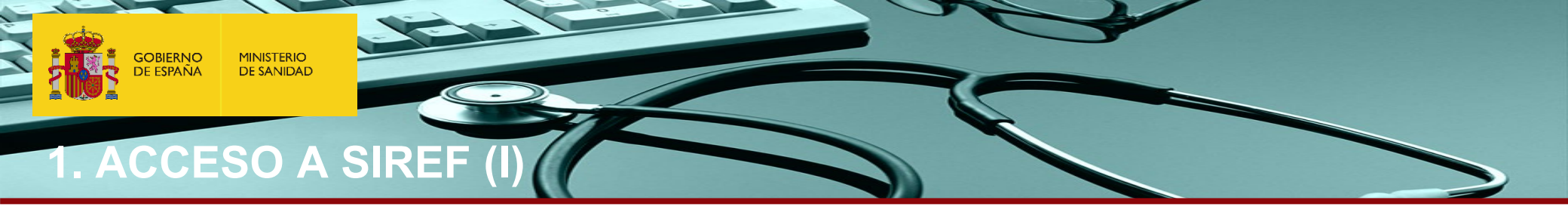

## Si nunca ha accedido a SIREF y quiere solicitar permiso de acceso

1. Compruebe que en su ordenador está disponible un certificado digital válido. Puede solicitarlo en este enlace: (<u>https://www.sede.fnmt.gob.es/certificados/persona-fisica</u>). Otros requisitos técnicos de conexión que debe cumplir son los que figuran en esta dirección: <u>https://sede.mscbs.gob.es/registroElectronico/requisitosTecnicos.htm</u>

2. Puede solicitar al Ministerio de Sanidad (MS) o a su Comunidad Autónoma dicho acceso.

En caso de solicitarlo al MS para ello es necesario remitir a esta dirección <u>registro.residentes@mscbs.es</u> la siguiente información:

- Código y nombre de la Unidad Docente y Nombre y DNI de los usuarios con certificado electrónico que se quieren dar de alta, indicando con qué figura se les debe dar de alta:
  - <u>Presidente o Coordinador</u>, tendrá los permisos de mayor nivel. Será el único que pueda firmar y enviar telemáticamente a SIREF las actas de incorporación y evaluación. Siempre deben designar un Presidente (suele ser el Jefe de Estudios de la Unidad Docente)
  - <u>Administrador</u>, tendrá un nivel menor en sus permisos, siendo los de un usuario estándar que podrá hacer anotaciones en SIREF que además podrá administrar los accesos de los usuarios asociados a su entidad. (Suele ser la figura de las CCAA)
  - <u>Estándar</u>, tendrá los permisos de menor nivel, pudiendo únicamente anotar datos en SIREF (*suele ser la Secretaría de la Unidad Docente*).

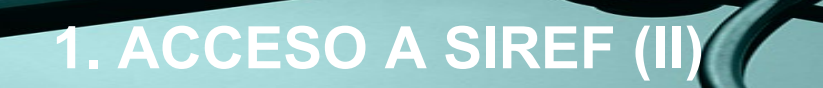

MINISTERIO

DE SANIDAD

GOBIERNO

DE ESPAÑA

Si habitualmente accede a SIREF pero en esta ocasión tiene un <u>problema de acceso</u> debe comprobar los siguientes campos:

o Debe comprobar que cumple con los requisitos técnicos de conexión que figuran en esta dirección: <u>https://sede.mscbs.gob.es/registroElectronico/requisitosTecnicos.htm</u>

• Si pese a comprobar que los siguientes parámetros coinciden el error persiste por favor, envíe una captura de pantalla con el error que sale en la pantalla de su ordenador a la siguiente dirección <u>cau-servicios@mscbs.es</u> indicando el DNI y nombre de las personas que no pueden acceder y el navegador utilizado, y escribiendo [SIREF] en el asunto del correo.

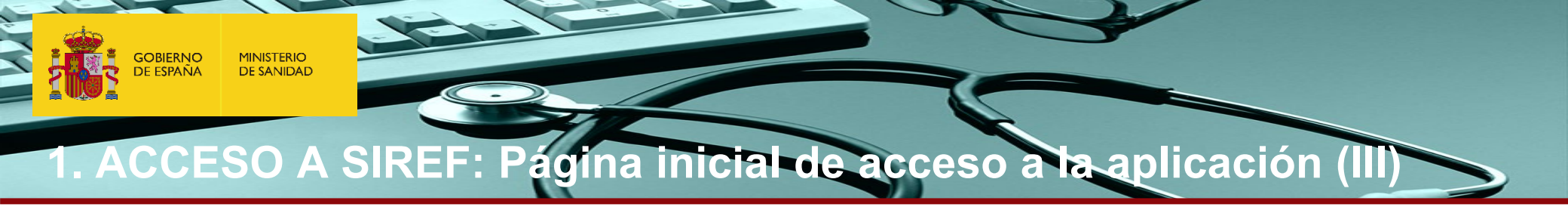

SIREF

Registro Nacional de Especialistas en Formación

## Bienvenido/a al Registro Nacional de Especialistas en Formación (SIREF)

 Acceder con Certificado Digital
 Acceder con Cl@ve

 Si pulsa el botón "Acceder con certificado", necesitará utilizar uno de los tipos de certificados digitales admitidos por el Ministerio de Sanidad.
 Cl@ve contempla la utilización de identificación basados en claves concertadas y certificados electrónicos (incluyendo DNIe).

 Puede consultar los certificados digitales admitidos en el siguiente enlace: Consultar lista de Certificados admitidos
 Puede obtener más información de cómo registrarse en la plataforma de cl@ve en el siguiente enlace: Procedimiento de registro en Cl@ve

 Acceder con Cl@ve
 Acceder con Cl@ve

Se va a dar la posibilidad de acceder a la aplicación con los siguientes métodos de autenticación:

Acceder con certificado digital: Se accederá como en años previos, autenticándose con certificado digital.

Acceder con Cl@ve: Se accederá con las opciones que facilita el servicio cl@ve.

# 1.1 Acceso con Certificado Digital (servcert).

|                                                                                                    | Petición de identificación de usuario El siguiente sitio ha pedido que usted se identifique con un certificado: *.msc.es (:443) Organización: "MINISTERIO DE SANIDAD SERVICIOS SOCIALES E IGUALDAD" Emitido bajo: "FINMT-RCM"                                                                                                    |
|----------------------------------------------------------------------------------------------------|----------------------------------------------------------------------------------------------------|
| Registro Nacional de Especialistas en Formación (SIREF)preprodu                                                                                                    | Elija un certificado para presentarlo como identificación:           [7c93c5b90323aed5607c620ebb2e9afe_8ef46ed8-c0c1-462c-b071-02e739ff888c [30:17:F5:8E]           Detalles del certificado seleccionado:                                                                                                    |
| El acceso a este sistema está <b>RESTRINGIDO</b> a los usuarios autorizados.<br>De acuerdo con la legislación vigente, cualquier actividad en el mismo puede ser registrada.<br>Si consiente en seguir usándolo, Usted acepta estas condiciones de uso. | Expedido a: CN=<br>,OU=500680022,OU=FNMT Clase 2 CA,O=FNMT,C=ES<br>Número de serie: 30:17:F5:8E<br>Válido de 09/07/2014 11:57:05 para 09/07/2017 11:57:05<br>Utilización de la dave de certificado: Firmando,Clfrado de la dave<br>Correo electrónico:<br>Expedido por: OU=FNMT Clase 2 CA,O=FNMT,C=ES<br>Almacenado en: Disp. software de seguridad |
| Cancelar Continuar                                                                                                    | Aceptar Cano                                                                                                    |

Una vez elijamos el certificado digital con el que queramos conectarnos a la aplicación, accederemos a la pantalla de aceptación de condiciones de uso. Para entrar deberemos marcar el check de "<u>Acepto las condiciones de uso</u>", y a continuación pulsaremos el botón "<u>Continuar</u>". Para el acceso es necesario poseer un certificado digital o DNI electrónico.

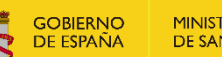

**MINISTERIO DE SANIDAD** 

# 1.2. Acceso con Cl@ve

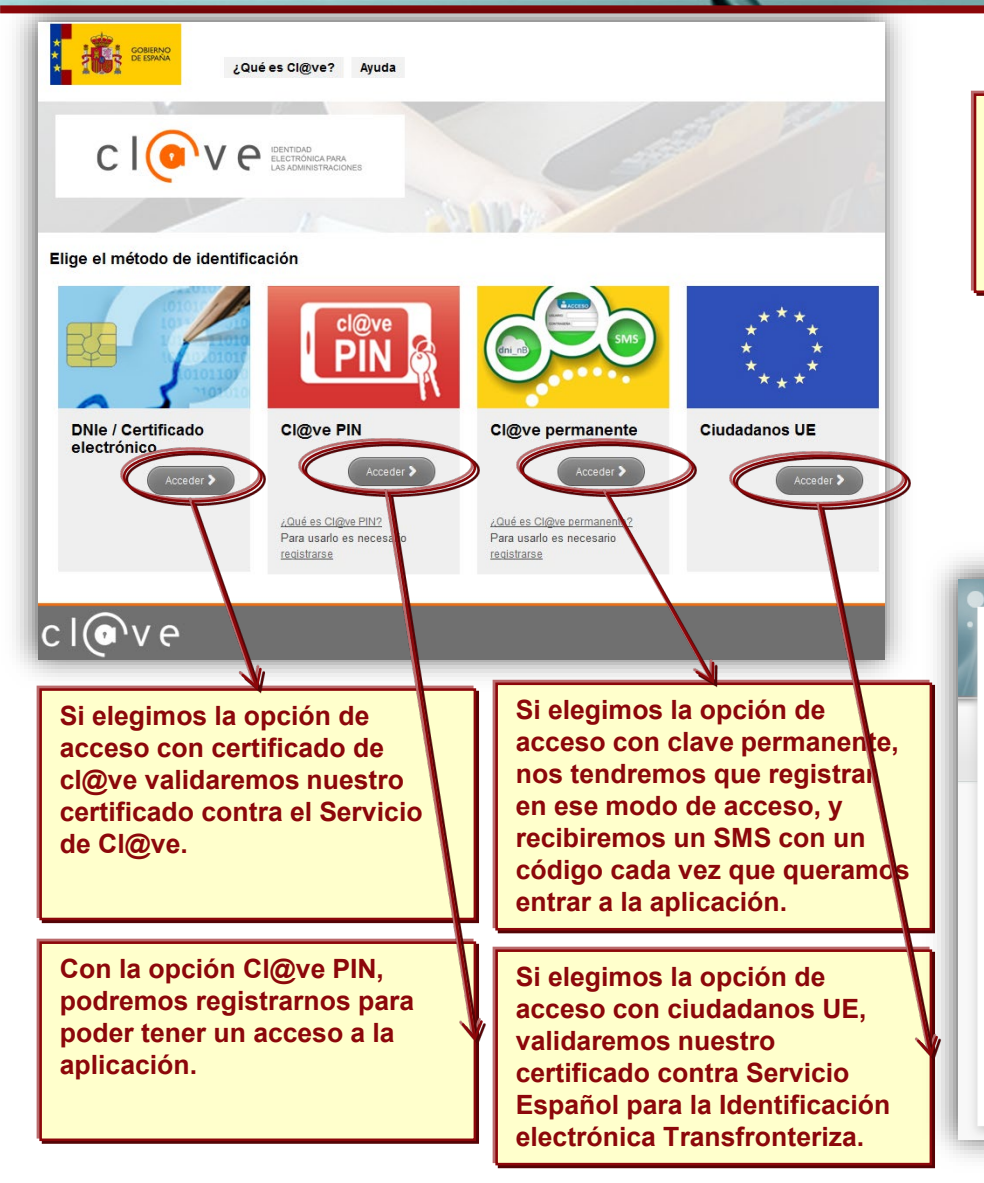

Para poder acceder a la aplicación por Cl@ve, deberemos elegir entre las opciones disponibles.

Una vez elegida, utilizando el certificado digital, o registrándonos e iniciando sesión en las distintas opciones disponibles, el navegador de internet se redireccionará a la página de aceptación de condiciones de uso de la aplicación.

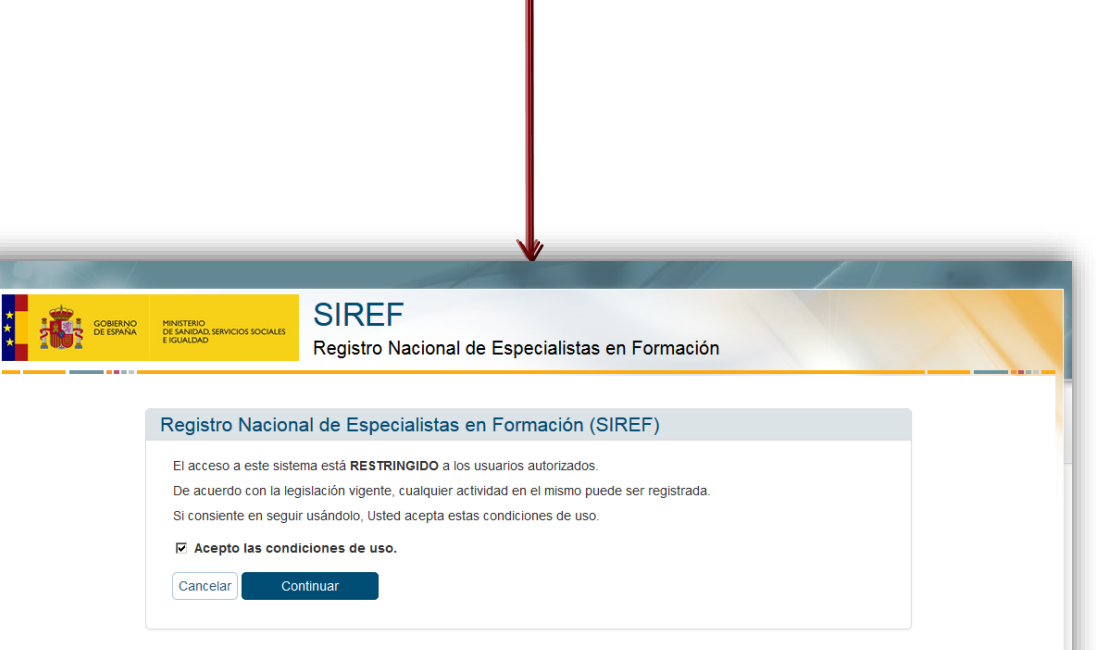

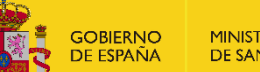

MINISTERIO DE SANIDAD

# 1.3 Menú Principal o Pantalla principal SIREF (

Procesos Automáticos -

Gestionar Formaciones \*

Alertas, área de descarga y estadísticas ff .

Informes .

#### 0 Alertas

#### > No existen alertas para hoy

## Área de Descargas

- > INSTRUCCIONES DE INCORPORACION
- > MODELO DE CONTRATO
- > INSTRUCCIONES DE EVALUACION
- > INFORMACION CIUDADANOS EXTRACOMUNITARIOS
- > GUIA DEL RESIDENTE

## Ver más

## **b** Estadísticas

|                     | Solicitado | Instrucción | Concedido | Denegado | Archivado |
|---------------------|------------|-------------|-----------|----------|-----------|
| Convalidaciones     | 0          | 0           | 2         | 3        | 0         |
| Traslados           | 0          | 0           | 0         | 0        | 0         |
| Rotaciones Externas | 8          | 0           | 83        | 0        | 0         |
| Camb. Espec.        | 0          | 0           | 0         | 0        | 0         |

GOBIERNO DE ESPAÑA MINISTERIO DE SANIDAD

# 1.3 Menú Principal o Pantalla principal SIREF (II).

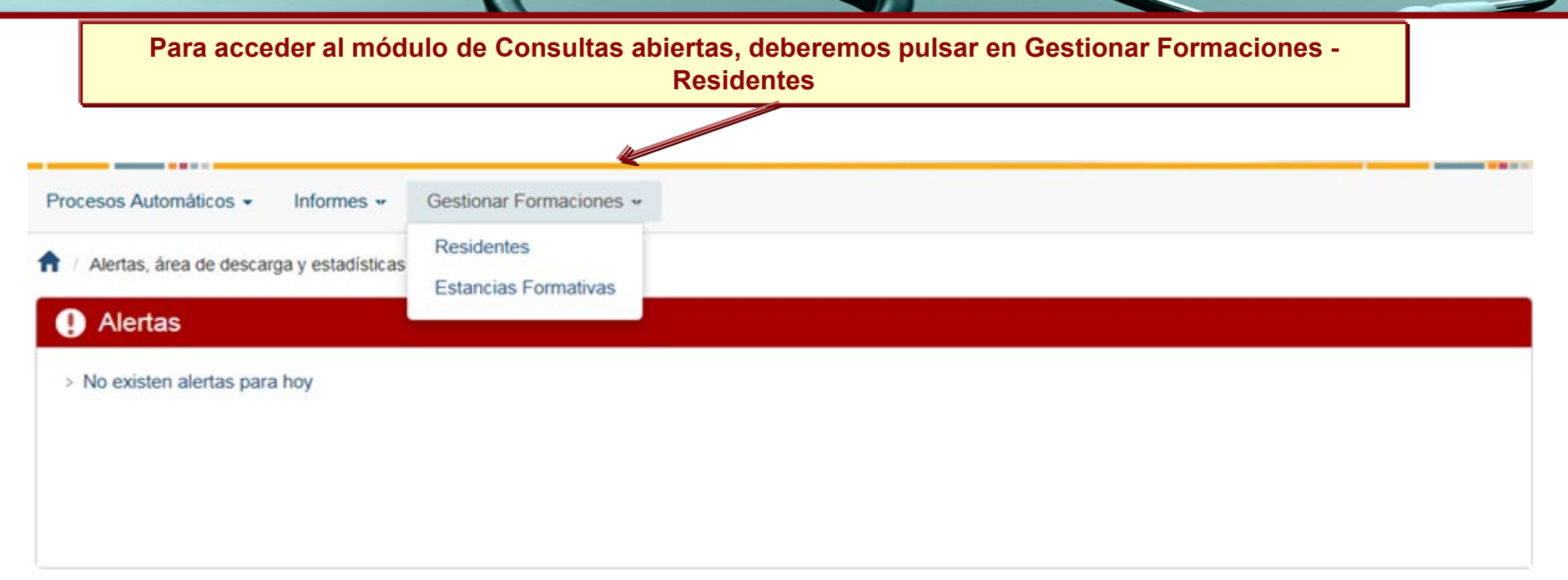

## Área de Descargas

- > MANUAL DEL USUARIO DE SIREF
- > FORMULARIO NOTIFICACIÓN PRÓRROGAS DE INCORPORACIÓN
- > RESOLUCIÓN DE 3 DE JULIO DE 2018, CORRECCIÓN RESOLUCIÓN 21 DE MARZO DE 2018 SOBRE DIRECCTRICES EVALUACIÓN
- > RESOLUCIÓN DE 21 DE MARZO DE 2018, DIRECTRICES EVALUACIÓN

## **b** Estadísticas

|                     | Solicitado | Instrucción | Concedido | Denegado | Archivado |
|---------------------|------------|-------------|-----------|----------|-----------|
| Convalidaciones     | 0          | 0           | 2         | 3        | 0         |
| Traslados           | 0          | 0           | 0         | 0        | 0         |
| Rotaciones Externas | 8          | 0           | 83        | 0        | 0         |
| Camb. Espec.        | 0          | 0           | 0         | 0        | 0         |

🕀 Ver más

1.4 Búsqueda de Residentes – Consultas abiertas (I)

| Procesos Automáticos -      | Informes • Gestionar Formaciones •                                          |          |                                                                                                    |                 |                                     |                                          |                              | _               |                    |                     |
|-----------------------------|-----------------------------------------------------------------------------|----------|----------------------------------------------------------------------------------------------------|-----------------|-------------------------------------|------------------------------------------|------------------------------|-----------------|--------------------|---------------------|
| f / Gestión de Residentes   | / Residentes                                                                |          |                                                                                                    |                 | <u>c</u>                            | RITERIOS DE E                            | <u>SÚSQUED</u>               | A               |                    |                     |
| Residentes Datos Personales | Pación Sultimotos                                                           |          |                                                                                                    |                 | Actas                               | PESTAÑA REF<br>DATOS PERSO<br>LOS RESIDI | ERIDA A<br>NALES DE<br>ENTES |                 |                    |                     |
| NIF/NIE/ Pasaporte          |                                                                             | Nombr    | e                                                                                                    |                 | Р                                   | estaña destinad                          | la a la                      |                 |                    |                     |
| Apellido 1                  | lopez                                                                       | Apellido | 2                                                                                                    |                 | D                                   | usqueda de los<br>n Siref, cumplin       | residente                    | S               |                    |                     |
| Fecha Nacimiento            | Desde                                                                       | Hast     | a 📃 🌐 🗶                                                                                              |                 |                                     | os campos refer<br>us datos persoi       | entes a<br>nales             |                 |                    |                     |
| Sexo                        | ⊖ Mujer ⊖ Hombre ⊙ Todos                                                    |          |                                                                                                    |                 |                                     | •                                        |                              |                 |                    |                     |
| Nacionalidad                | <selecciona opción=""><br/>AFGANISTAN<br/>ALBANIA<br/>ALEMANIA</selecciona> | ►        | pcion(es) seleccionada(s)>                                                                           |                 | ſ                                   | Haciendo cli<br>Se abrirá la ve          | ick en<br>ntana que          | el<br>nos pe    | icono<br>ermite co | editar:<br>onsultar |
|                             | Limpiar Buscar                                                              |          |                                                                                                    |                 |                                     | la ficha del resi                        | dente.                       |                 |                    |                     |
|                             | 1                                                                           |          | Datos Personales For<br>NIF/NIE/ Pasaporte<br>Apellido 1<br>Fecha Nacimiento<br>Sexo<br>Nacionalidad | Solicitudes     | iodos                               | Nombre<br>Apellido 2<br>Hasta<br><<      | ccionada(s)>                 |                 |                    |                     |
|                             |                                                                             |          |                                                                                                    | Limpiar Buscar  | Todos                               |                                          |                              |                 |                    |                     |
|                             |                                                                             |          | Pasaporte 1                                                                                          | 2 Nombre Unidad | Unidad Docente                      | Especialidad                             | Situación                    | Estado          | Residencia         | Acción              |
|                             |                                                                             |          | LOPEZ                                                                                                | 310091          | 1 CLÍNICA UNIVERSIDAD<br>DE NAVARRA | ANESTESIOLOGÍA Y<br>REANIMACIÓN          | FORMACION                    | EN<br>FORMACION | 26/05/2020         | Editar              |

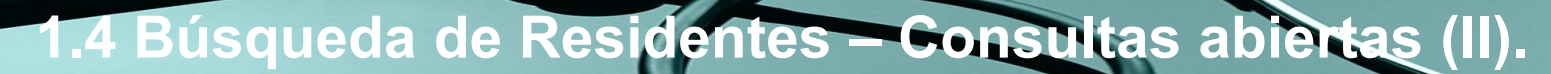

#### Edición Ficha del Residente

MINISTERIO DE SANIDAD

GOBIERNO DE ESPAÑA

Actas 📄 🛛 Generar Certificados 👳

| Información General   | Evaluaciones  | Rotaciones Externas | Traslados      | Convalidaciones  | Cambios de E                | Especialidad     |   |  |
|-----------------------|---------------|---------------------|----------------|------------------|-----------------------------|------------------|---|--|
|                       |               |                     |                |                  |                             |                  |   |  |
| Datos Personales      | \$            |                     |                |                  |                             |                  |   |  |
| NIF/NIE/ Pasaporte    | (*)           |                     |                |                  |                             |                  |   |  |
| Nombre                | (*)           | Apellio             | lo 1 (*)       |                  | Apellido 2                  |                  |   |  |
| Teléfono              | (*)           |                     | Móvil          |                  | Correo                      |                  |   |  |
| Nacionalidad          | (*) ESPAÑA    | × 8                 | exo (*) 💿 Muie | r 🔿 Hombre       | electronico<br>Fecha Nacimi | ento (*)         |   |  |
| Dessisilia            | () [Loi/10/   |                     | oxo (7 © indjo |                  |                             |                  |   |  |
| Domicilio             | (*)           |                     | Dian           |                  | Codigo postal               |                  |   |  |
| Num                   | ero           |                     | Piso           |                  | Puerta                      |                  |   |  |
| Pais                  | (*) ESPANA    | Y Pr                | ovincia        |                  | Municipio                   |                  |   |  |
| Datos Residencia      |               |                     |                |                  |                             |                  |   |  |
|                       |               |                     |                |                  |                             |                  |   |  |
| Via de Ingreso        | (*) PRUEBA    | SELECTIVA           | ~              |                  |                             |                  |   |  |
| Unidad Docente        | (*) 310091    | CLÍNICA UNIV        | ERSIDAD DE NA  | VARRA            |                             |                  |   |  |
| Titulaciones          | (*) MEDICIN/  | Ą                   | ~              | Título de acceso | LICENCIATURA/G              | RADO EN MEDICINA | ~ |  |
| Año                   | (*) 2015      |                     | ~              | Especialidad (*) | ANESTESIOLOGÍA              | A Y REANIMACIÓN  | ~ |  |
| Número convocatoria   | (*) 1         | ~                   | ١              | Número de órden  | 2818                        |                  |   |  |
| Fecha de incorporad   | (*) 27/05/201 | 6                   | Fecha F        | in de Residencia | 26/05/2020                  |                  |   |  |
| Curso Ac              | tual R2       | ~                   |                |                  |                             |                  |   |  |
|                       |               |                     |                |                  |                             |                  |   |  |
| Situación Resider     | nte           |                     |                |                  |                             |                  |   |  |
| Situación             | (*) FORMAC    | ION 🗸               |                |                  |                             |                  |   |  |
| Estado                | (*) EN FORM   | IACION V            |                |                  |                             |                  |   |  |
| ¿Recon. Médico Negati | ivo? 🔲 Sí     |                     |                |                  |                             |                  |   |  |
|                       |               |                     |                |                  |                             |                  |   |  |
|                       | Cancelar      | Guardar             |                |                  |                             |                  |   |  |

GOBIERNO DE ESPAÑA MINISTERIO DE SANIDAD

# 1.4 Búsqueda de Residentes – Consultas abiertas (III).

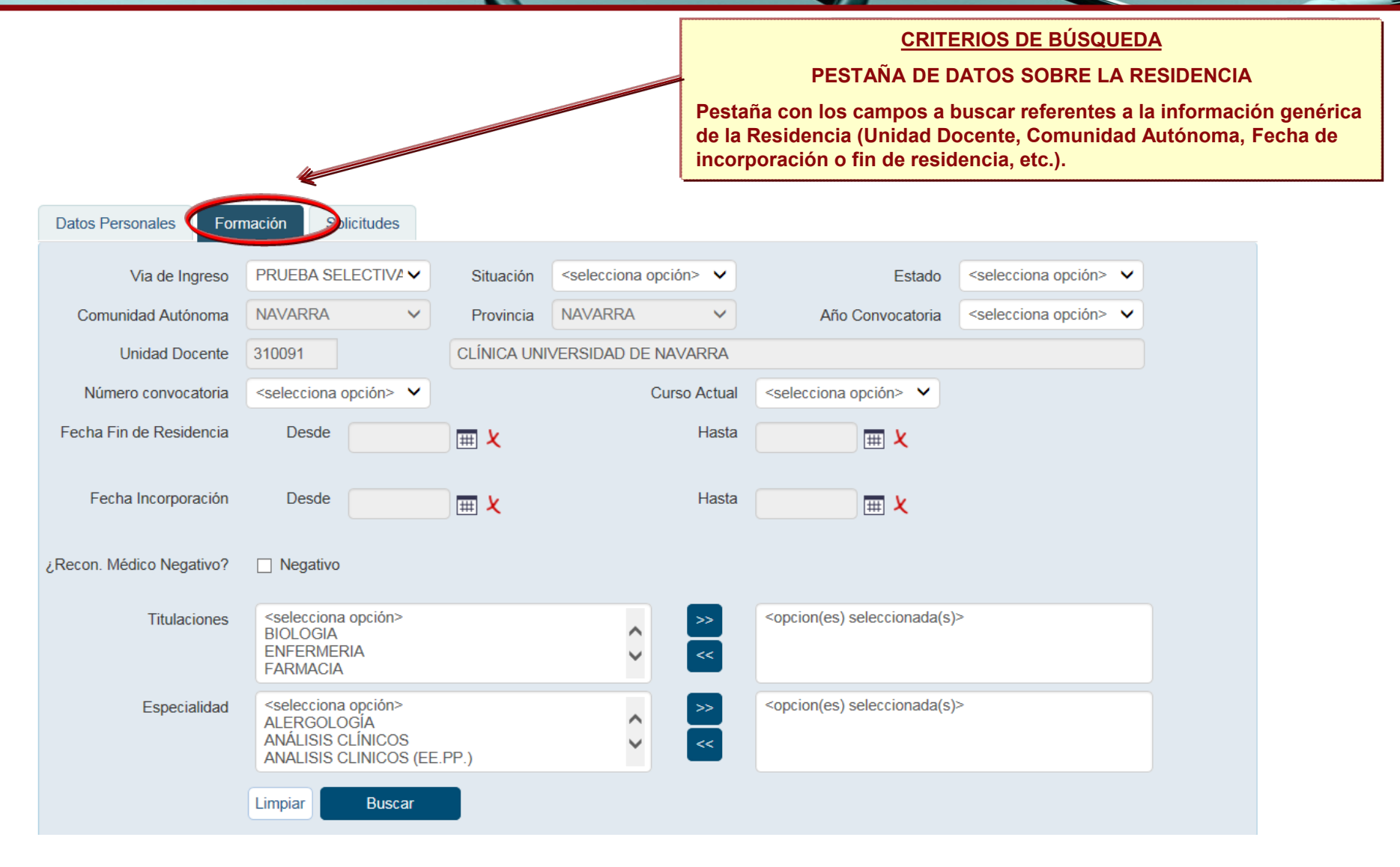

# 1.4 Búsqueda de Residentes – Consultas abiertas (IV).

|                                                                                                    | Procesos Automáticos 🕶                                    | Informes Gestionar F                                                                                  | ormaciones         |                                                                                                    |                                                                           |                                                 |         |
|----------------------------------------------------------------------------------------------------|-----------------------------------------------------------|----------------------------------------------------------------------------------------------------|--------------------|----------------------------------------------------------------------------------------------------|---------------------------------------------------------------------------|-------------------------------------------------|---------|
| CRITERIOS DE BÚSQUEDA<br>PESTAÑA DATOS SOBRE LA RESIDENCIA<br>Pestaña con los campos a buscar referentes<br>a la información genérica de la Residencia. | Gestión de Residentes     Residentes     Datos Personales | Residentes                                                                                            |                    |                                                                                                    |                                                                           |                                                 | Actas 🗅 |
|                                                                                                    | Via de Ingreso                                            |                                                                                                    | Situación          |                                                                                                    | Estado                                                                    |                                                 |         |
|                                                                                                    | Comunidad Autónoma                                        | NAVARRA 🗸                                                                                             | Provincia          | NAVARRA 🗸                                                                                                    | Año Convocatoria                                                          | <pre><selecciona opción=""> </selecciona></pre> |         |
|                                                                                                    | Unidad Docente                                            | 310091                                                                                                | CLÍNICA UNI        | VERSIDAD DE NAVARRA                                                                                                    |                                                                           |                                                 |         |
|                                                                                                    | Número convocatoria                                       | <selecciona opción=""> 🗸</selecciona>                                                                 |                    | Curso Actual                                                                                                    | R1 🗸                                                                      |                                                 |         |
|                                                                                                    | Fecha Fin de Residencia                                   | Desde                                                                                                 | III 🗶              | Hasta                                                                                                    | <b>X</b>                                                                  |                                                 |         |
|                                                                                                    | Fecha Incorporación                                       | Desde                                                                                                 | ) III ×            | Hasta                                                                                                    | <b>X</b>                                                                  |                                                 |         |
| Una vez introducidos los criterios que nos                                                                                                    | ¿Recon. Médico Negativo?                                  | Negativo                                                                                              |                    |                                                                                                    |                                                                           |                                                 |         |
| ayuden a acotar la búsqueda, pulsando el<br>botón "Buscar", obtendremos una lista de<br>los Residentes que cumplen dichos                               | Titulaciones                                              | <selecciona opción=""><br/>BIOLOGIA<br/>ENFERMERIA<br/>FARMACIA</selecciona>                          |                    | <ul> <li>&gt;&gt;</li> <li>&lt;</li> </ul>                                                                                                    | <opcion(es) seleccionada(s)<="" th=""><th>&gt;</th><th></th></opcion(es)> | >                                               |         |
| criterios.<br>El botón "Limpiar" sirve para borrar todos                                                                                                | Especialidad                                              | <selecciona opción=""><br/>ALERGOLOGÍA<br/>ANALISIS CLINICOS (EE<br/>ANESTESIOLOGÍA Y RE</selecciona> | .PP.)<br>ANIMACIÓN | <ul> <li>&gt;&gt;&gt;</li> <li></li> <li></li></ul> | <opcion(es) seleccionada(s)<br="">ANATOMÍA PATOLÓGICA</opcion(es)>        | >                                               |         |
| los criterios introducidos en la búsqueda<br>anterior.                                                                                                  |                                                           | Limpiar Buscar                                                                                        |                    |                                                                                                    |                                                                           |                                                 |         |

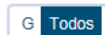

Haciendo click en el icono editar: Se abrirá la ventana que nos permite consultar la ficha del residente.

| NIF/NIE/<br>Pasaporte | Apellido<br>1 | Apellido<br>2 | Nombre | Cod.<br>Unidad | Unidad Docente | Especialidad           | Situación | Estado          | F. Fin<br>Residencia | Evaluación<br>del curso | Acción |
|-----------------------|---------------|---------------|--------|----------------|----------------|------------------------|-----------|-----------------|----------------------|-------------------------|--------|
|                       |               |               |        | 310091         | CLÍNICA        | ANATOMÍA<br>PATOLÓGICA | FORMACION | EN<br>FORMACION | 25/05/2021           | <b>- (</b>              | Editar |
|                       |               |               |        |                | NAVARRA        |                        |           |                 |                      |                         |        |

# 1.5 Consulta de la Ficha de un Residente.

En la <u>ficha de un Residente</u> se puede consultar toda la información relacionada con su formación como especialista, clasificada en las diferentes pestañas accesibles.

| Datos Personales           |                      |                 |                         |                    |                            |
|----------------------------|----------------------|-----------------|-------------------------|--------------------|----------------------------|
| NIF/NIE/Pasaporte (*)      | 0000000              |                 |                         |                    |                            |
| Nombre (*)                 | NOMBRE               | Apellido 1 (*)  | APELLID01               | Apellido 2         | APELLIDO2                  |
| Teléfono (*)               | 60500000             | Móvil           |                         | Correo             |                            |
|                            |                      | _               |                         | electrónico        |                            |
| Nacionalidad (*)           | ESPANA               | Sexo (*)        | le Mujer 🧲 Hombre       | Fecha Nacim        | niento (*) 18/08/1980      |
| Domicilio (*)              | AVENIDA EJEMPLO 1    |                 |                         | Código postal      | 35011                      |
| Número                     |                      | Piso            |                         | Puerta             |                            |
| País (*)                   | ESPAÑA               | Provincia       | LAS PALMAS              | Municipio          | LAS PALMAS DE GRAN CANARIA |
| Unidad Docente (*)         | BIOLOGÍA             |                 | Titulo de acceso        |                    |                            |
| Unidad Docente (*)         | 380041 H.UN          | VERSITARIO NUES | STRA SEÑORA DE LA CANDI | ELARIA             |                            |
| Titulaciones (*)           | BIOLOGÍA             | · · ·           | Título de acceso        | LIC. EN CIENCIAS E |                            |
| Especialidad (*)           | MICROBIOLOGÍA Y PARA | SITOLOGI/       | Año (*)                 | 2007               |                            |
| Número convocatoria (*)    | 1                    |                 | Número de órden         | 0                  |                            |
| Fecha de incorporación (*) | 15/03/2009           |                 | Fecha Fin de Residencia | 14/03/2013         |                            |
| Curso Actual               | R1                   |                 |                         |                    |                            |
| Datos Personales           |                      |                 |                         |                    |                            |
| Situación (*)              | FORMACION            |                 |                         |                    |                            |
| Estado (*)                 |                      | <b>_</b>        |                         |                    |                            |
| Desen Média Nesetive?      |                      |                 |                         |                    |                            |
|                            | i negativo           |                 |                         |                    |                            |

- 14 -

Los residentes y Unidades Docentes son responsables de la veracidad de la información que hay en Siref.

En caso de que detecten un error/actualización necesaria, la Unidad Docente debe comunicarlo al Registro de Especialistas en Formación (<u>registro.residentes@mscbs.es</u>) antes de que el residente finalice su formación, para que el Registro proceda a modificarlo en siref.

El residente será responsable de actualizar su correo electrónico, teléfono y dirección postal directamente en Siref.

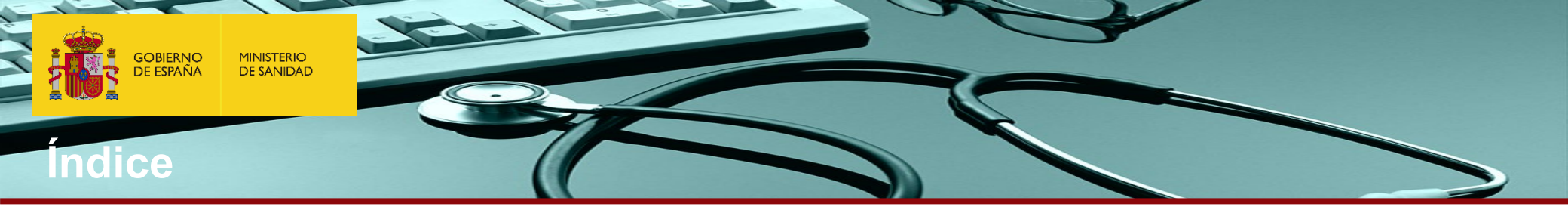

| 1. | Menú Principal o Pantalla principal SIREF.                               |
|----|--------------------------------------------------------------------------|
|    | 1.1 Acceso con Certificado Digital (servcert).                           |
|    | 1.2 Acceso con Cl@ve.                                                    |
|    | 1.3 Menú Principal o Pantalla principal SIREF.                           |
|    | 1.4 Búsqueda de Residentes – Consultas abiertas.                         |
|    | 1.5 Consulta de la Ficha de un Residente.                                |
| 2. | INCORPORACIÓN de Residentes.                                             |
|    | 2.1 Gestión de la incorporación de Residentes:                           |
|    | 2.2 Verificación de la Incorporación.                                    |
|    | 2.3 Generación, Firma y envío Telemático de Actas.                       |
| 3. | Calificación de Residentes para realizar la EVALUACIÓN                   |
|    | 3.1 Registro de Evaluaciones Anuales.                                    |
|    | 3.1.1 Evaluaciones anuales positivas                                     |
|    | 3.1.2 Evaluaciones negativas                                             |
|    | 3.1.2.a Evaluaciones negativas - Susp. de contrato – recuperable         |
|    | 3.1.2.b Evaluaciones negativas - Insuf. aprendizaje - Recuperable        |
|    | 3.1.3.c. Evaluaciones negativas - Insuf. aprendizaje – No recuperable.   |
|    | 3.2 Generación, Firma y envío Telemático de Actas de Evaluación anuales. |
|    | 3.3 EVALUACIONES FINALES.                                                |
|    | 3.4 Generación, Firma y envío Telemático de ACTAS DE EVALUACIÓN FINAL.   |

4. GENERACION DIPLOMAS FIN DE FORMACIÓN

Las Comisiones de Docencia deberán anotar y confirmar el acta de las calificaciones de las evaluaciones anuales y finales de cada residente en la aplicación informática SIREF a más tardar 30 días después de la fecha de evaluación.

GOBIERNO DE ESPAÑA MINISTERIO DE SANIDAD

# 2.1 Gestión de la incorporación de Residentes.

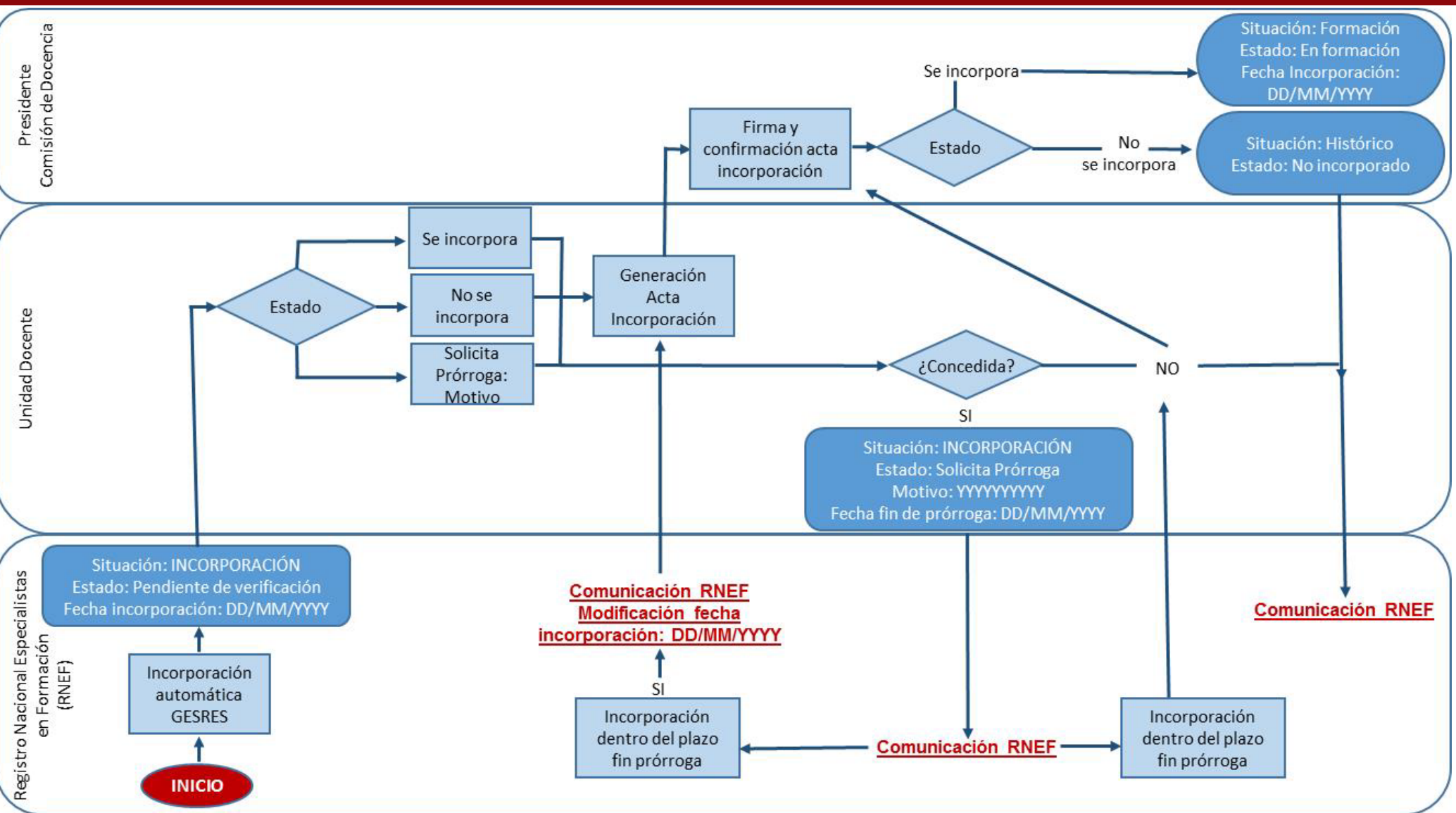

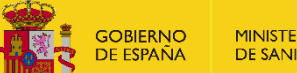

MINISTERIO DE SANIDAD

# 2.2 Verificación de la Incorporación (I)

Las Unidades Docentes deberán verificar la incorporación de todos sus Residentes.

Para ello se seleccionara en la pantalla de formación: Situación "INCORPORACIÓN" y estado "PENDIENTE DE VERIFICACIÓN"

y hará clíck en el botón "BUSCAR"

| Informes - Gestionar Fe | ormaciones <del>-</del>                                                                             |           |             |              |                                                                           |                                                            |       |
|-------------------------|----------------------------------------------------------------------------------------------------|-----------|-------------|--------------|---------------------------------------------------------------------------|------------------------------------------------------------|-------|
| 1 Gestión de Residentes | Residentes                                                                                          |           |             |              |                                                                           |                                                            |       |
| Residentes              |                                                                                                    |           |             |              |                                                                           | Actas                                                      | FAQ 🕜 |
| Datos Personales For    | nación Solicitudes                                                                                  |           |             |              |                                                                           | <selecciona opción=""></selecciona>                        |       |
| Via de Ingreso          |                                                                                                    | Situación |             |              | Estado                                                                    | SE INCORPORA<br>PENDIENTE DE VERIFICA<br>SOLICITA PRORROGA | CION  |
| Comunidad Autónoma      |                                                                                                    | Provincia | CEUTA       | ~            | Año Convocatoria                                                          | NO SE INCORPORA                                            |       |
| Unidad Docente          | 510201                                                                                              | UDM SALUD | LABORAL DEL | H. UNIVERSI  | TARIO DE CEUTA                                                            |                                                            |       |
| Número convocatoria     | <selecciona opción=""> 🗸</selecciona>                                                               |           | C           | Curso Actual | <selecciona opción=""> 🗸</selecciona>                                     |                                                            |       |
| Fecha Fin de Residencia | Desde                                                                                               | I 📰 🗶     |             | Hasta        | <b>X</b>                                                                  |                                                            |       |
| Titulaciones            | <selecciona opción=""><br/>BIOLOGIA<br/>ENFERMERIA<br/>FARMACIA</selecciona>                        |           | 0           | *            | <opcion(es) seleccionada(s)<="" td=""><td>&gt;</td><td></td></opcion(es)> | >                                                          |       |
| Especialidad            | <selecciona opción=""><br/>ALERGOLOGIA<br/>ANÁLISIS CLÍNICOS<br/>ANÁLISIS CLÍNICOS (EE</selecciona> | PP.)      | 0           | *            | <opcion(es) seleccionada(s)<="" td=""><td>&lt;</td><td></td></opcion(es)> | <                                                          |       |
|                         | Limpiar Buscar                                                                                      |           |             |              |                                                                           |                                                            |       |

# 2.2 Verificación de la Incorporación (II)

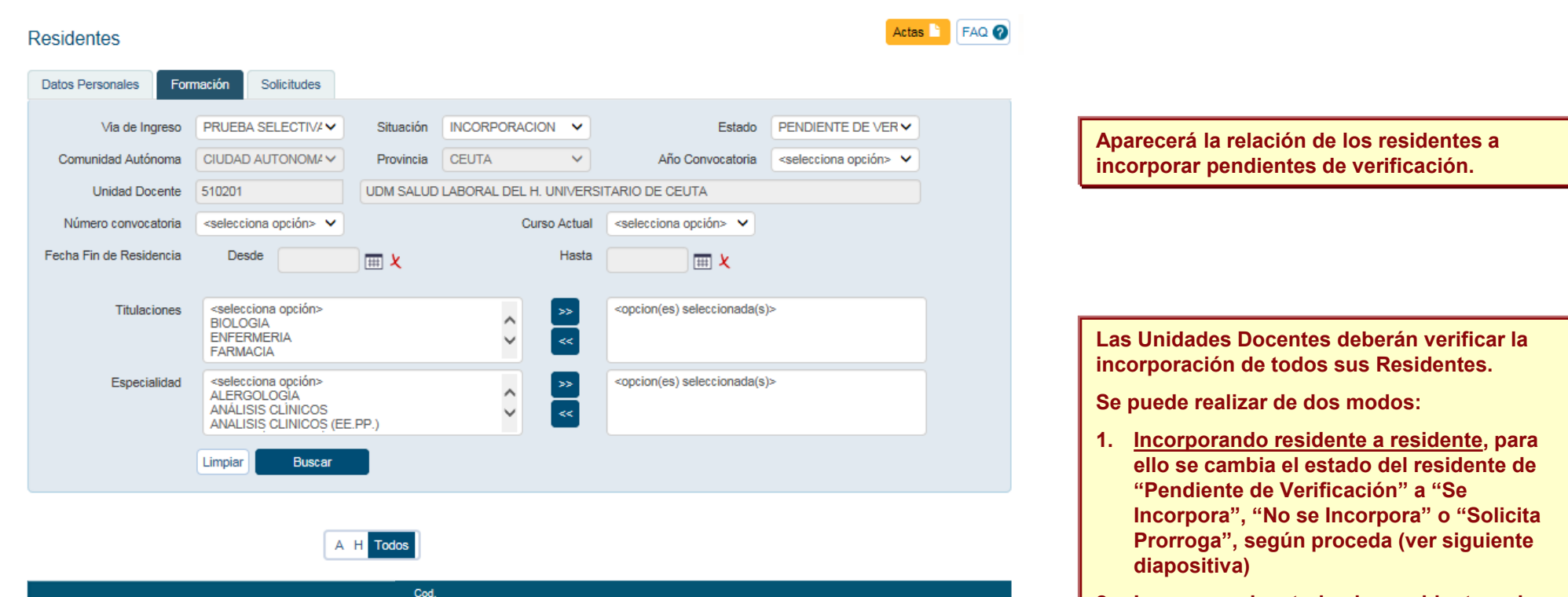

 Situación
 Estado
 Acción

 INCORPORACION
 PENDIENTE DE
 Image: Comparison of the state of the state of the s

2 filas, mostrando todas.

NIF/NIE/Pasaporte

0000000000

0000000001

Apellido 1

GARCÍA

FERNAN

Apellido 2

GARCÍA

SANZ

Nombre

PEDRO

ANA

Unidad

510201

510201

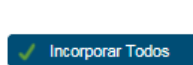

Unidad Docente

DE CEUTA UDM SALUD LABORAL

DE CEUTA

UDM SALUD LABORAL

DEL H. UNIVERSITARIO

DEL H. UNIVERSITARIO

1

Especialidad

ENFERMERÍA

DEL TRABAJO

MEDICINA DEL

TRABAJO

VERIFICACIÓN

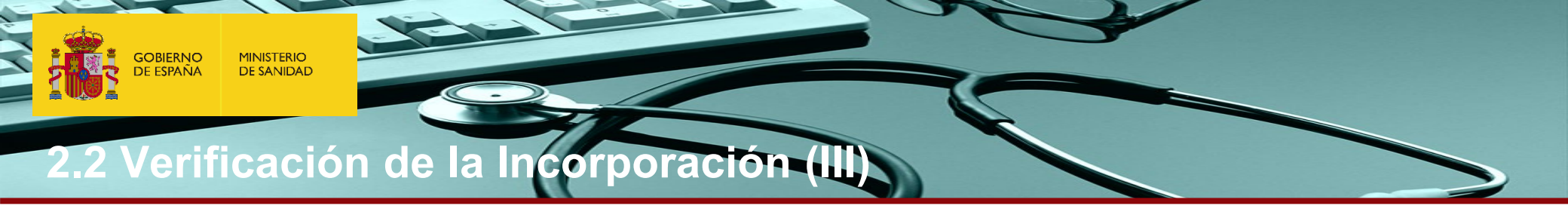

1. <u>Incorporando residente a residente</u>, para ello se cambia el estado del residente de "Pendiente de Verificación" a "Se Incorpora", "No se Incorpora" o "Solicita Prorroga", según proceda

| -Datos Personales           |                                                |
|-----------------------------|------------------------------------------------|
|                             |                                                |
| Situación (*)               | INCORPORACION -                                |
| Estada (t)                  |                                                |
| Estado (*)                  | <pre><selecciona opcion=""></selecciona></pre> |
| ¿Recon Médico Negativo?     | <selecciona opción=""></selecciona>            |
| Creecon. medico riegativo : | SE INCORPORA                                   |
| L                           | PENDIENTE DE VERIFICACIÓN                      |
| -Información Adicional-     | SOLICITA PRORROGA                              |
|                             | NO SE INCORPORA                                |

# 2.2 Verificación de la Incorporación (IV)

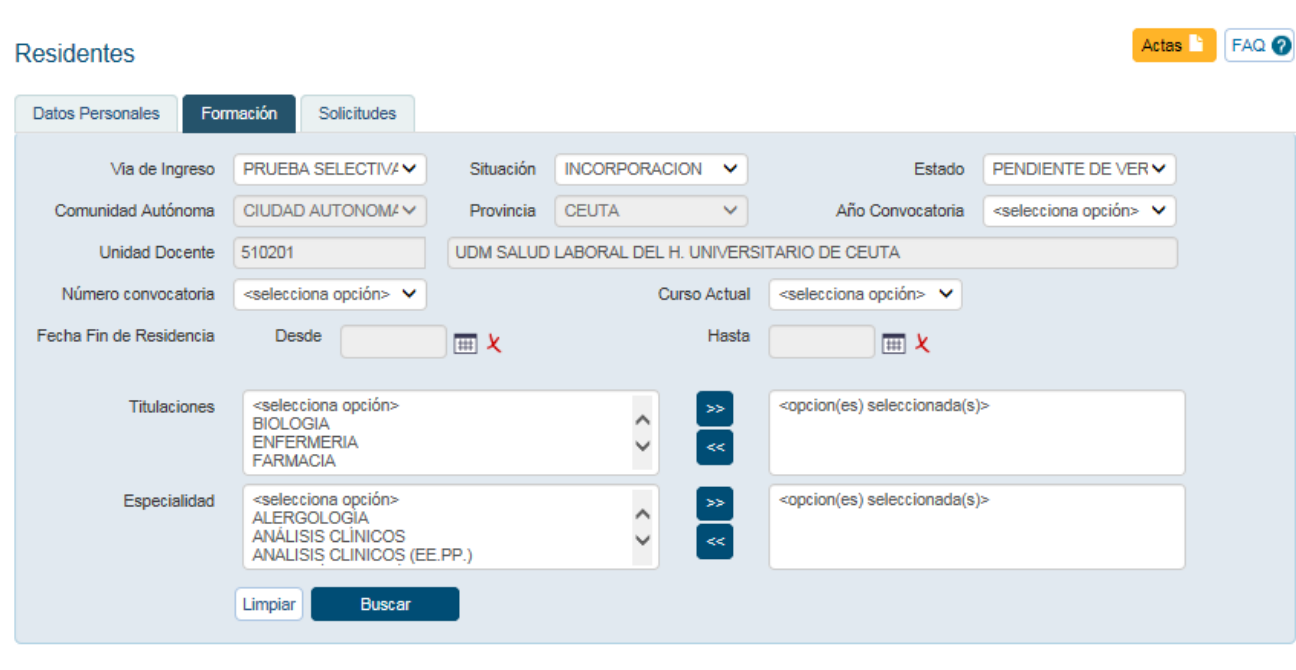

2, Incorporando a todos los residentes a la vez, y posteriormente quitando a los que no se hayan incorporado.

"**Incorporar Todos**" permite cambiar el estado a todos los residentes de una Unidad Docente a la vez.

Si algún residente no se incorporase habría que ir a la ficha del residentes e indicar la situación correspondiente en Siref: **"No se Incorpora" o "Solicita Prorroga"** 

A H Todos

| NIF/NIE/Pasaporte | Apellido 1 | Apellido 2 | Nombre | Cod.<br>Unidad | Unidad Docente                                        | Especialidad              | Situación     | Estado                       | Acción   |
|-------------------|------------|------------|--------|----------------|-------------------------------------------------------|---------------------------|---------------|------------------------------|----------|
| 000000000         | GARCÍA     | GARCÍA     | ANA    | 510201         | UDM SALUD LABORAL<br>DEL H. UNIVERSITARIO<br>DE CEUTA | ENFERMERÍA<br>DEL TRABAJO | INCORPORACION | PENDIENTE DE<br>VERIFICACIÓN | 🕑 Editar |
| 000000001         | FERNAN     | SANZ       | PEDRO  | 510201         | UDM SALUD LABORAL<br>DEL H. UNIVERSITARIO<br>DE CEUTA | MEDICINA DEL<br>TRABAJO   | INCORPORACION | PENDIENTE DE<br>VERIFICACIÓN | 🖉 Editar |

2 filas, mostrando todas

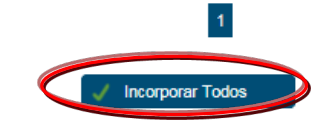

Procesos Automáticos 🔻

Generación de Actas

**f** 

# 2.3 Generación, Firma y envio Telemático de Actas

1. Para finalizar el proceso de incorporación de los residentes en Siref, las Unidades Docentes deberán generar el Acta de Incorporación de sus Residentes, <u>a más tardar 30 días después del</u> <u>último día de toma de posesión que se</u> establezca en la Resolución del acto de adjudicación de la plaza de la correspondiente convocatoria (las U.D recibirán una alerta antes de que termine el plazo).

Solamente los perfiles de Presidente de la Comisión de Docencia para esa U.D podrán generar y confirmar las Actas de Incorporación

Informes •

Tipo de Documento

Unidad Docente

/ Gestión de Residentes / Residentes / Actas

Gestionar Formaciones -

Acta de Incorporación Acta de Evaluación

Acta de Evaluación Final

Buscar

| 2. Una vez dentro de la pantalla de "Actas",                 |
|--------------------------------------------------------------|
| el usuario con perfil Presidente                             |
| seleccionara en tipo de documento "acta<br>de incorporación" |
|                                                              |
|                                                              |
|                                                              |
|                                                              |

3. Pinchar en " Ver las incorporaciones y confirmar Acta".

Volver

Generación de Actas

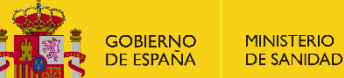

# 2.3 Generación, Firma y envío Telemático de Actas (II)

El Presidente de la Comisión de Docencia después de comprobar que la relación de residentes a incorporar y de los que no se incorporan es correcta, procederá a incorporar a los residentes pinchando el botón "INCORPORAR"

#### 🟫 / Gestión de Residentes / Residentes / Actas

## Generación de Actas

Número de residente(s) que se van a incorporar en fecha ORDINARIA: Relación de Adjudicatarios que no se han incorporado a la plaza en fecha ordinaria, en la Unidad Docente de H. UNIVERSITARIO 12 DE OCTUBRE Cancelar

#### Residentes a incorporar

| Nombre                   | Especialidad | Estado       | Fecha Incorporación |
|--------------------------|--------------|--------------|---------------------|
| LUIS PÉREZ PÉREZ         | ALERGOLOGÍA  | SE INCORPORA | 25/05/2017          |
| RAÚL RODRÍGUEZ RODRÍGUEZ | ALERGOLOGÍA  | SE INCORPORA | 25/05/2017          |
| BEATRÍZ FLORES FLORES    | ALERGOLOGÍA  | SE INCORPORA | 25/05/2017          |
| ANTONIO SILVER GOLD      | ALERGOLOGÍA  | SE INCORPORA | 25/05/2017          |

#### Adjudicatarios que no se han incorporado

| Nombre                | Especialidad                        | Estado               | Causa                           | Fecha<br>Incorporación |
|-----------------------|-------------------------------------|----------------------|---------------------------------|------------------------|
| RAMÓN SÁNCHEZ SÁNCHEZ | MEDICINA FÍSICA Y<br>REHABILITACIÓN | SOLICITA<br>PRORROGA | EXTRANJERO A FALTA DE<br>VISADO | 27/05/2016             |

# 2.3 Generación, Firma y envio Telemático de Actas (III).

El plazo de CARGA DE LAS INCORPORACIONES mediante la confirmación del acta de incorporación, será a más tardar 30 días <u>después del último</u> <u>día de la toma de posesión</u> que se establezca en la Resolución del acto de adjudicación de plaza de cada convocatoria. Una vez cumplido el plazo, el Residente quedará bloqueado para la Unidad Docente, p<u>or ello, se ruega que las Unidades Docentes que realicen la incorporación de los residentes</u> <u>en SIREF en el plazo y forma.</u>

En los casos en que el residente finalmente no se haya incorporado, la Unidad Docente deberá notificarlo al Registro de Especialistas en Formación.

En el caso de que haya residentes que <u>soliciten prórroga</u>, la generación de las actas de incorporación individuales se postergará hasta la fecha real de incorporación. En ese momento, la Unidad Docente lo deberá notificar al Registro de Especialistas que procederá a anotar la fecha real de incorporación e inicio de residencia en Siref, para la posterior confirmación del acta de incorporación por el presidente de la Unidad Docente.

Algunos de los supuestos de prórroga de incorporación serían: aspectos relacionados con la situación legal para la firma del contrato laboral (permiso de residencia, colegiación, etc...); casos de fuerza mayor justificada (ILT, enfermedad o accidente, permisos por nacimiento y cuidado de hijos, etc...).

| Residente <u>Antes</u> de<br>Inco | la Validación de la<br>rporación | Residente <u>Después</u><br>Inc | e de la Validación de la corporación | Comentarios                                                                                       |  |
|-----------------------------------|----------------------------------|---------------------------------|--------------------------------------|---------------------------------------------------------------------------------------------------|--|
| Situación                         | Estado                           | Situación Estado                |                                      |                                                                                                   |  |
| INCORPORACIÓN                     | Se Incorpora                     | FORMACIÓN                       | En Formación                         | El residente queda incorporado correctamente a su formación. (Automático)                         |  |
| INCORPORACIÓN                     | No Se Incorpora                  | HISTORICO                       | No se Incorpora                      | El residente pasa al histórico<br>directamente.(Automático)                                       |  |
| INCORPORACIÓN                     | Solicita Prórroga                | INCORPORACIÓN                   | Solicita Prórroga                    | Al residente se le ha concedido la prórroga.<br>(Manual)                                          |  |
| INCORPORACIÓN                     | Solicita Prórroga                | HISTORICO                       | Solicita Prórroga                    | El residente pasa al histórico directamente porque<br>no se le ha concedido la prórroga. (Manual) |  |

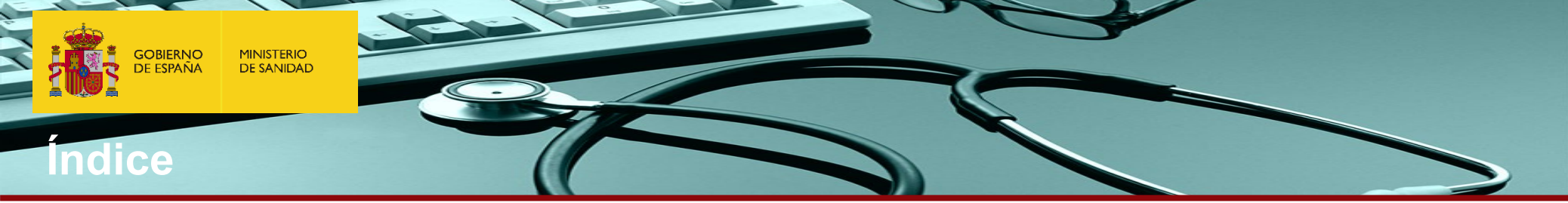

| 1. | Menú Principal o Pantalla principal SIREF.                                                                                                    |
|----|----------------------------------------------------------------------------------------------------|
|    | 1.1 Acceso con Certificado Digital (servcert).                                                                                                    |
|    | 1.2 Acceso con Cl@ve.                                                                                                    |
|    | 1.3 Menú Principal o Pantalla principal SIREF.                                                                                                    |
|    | 1.4 Búsqueda de Residentes – Consultas abiertas.                                                                                                    |
|    | 1.5 Consulta de la Ficha de un Residente.                                                                                                    |
| 2. | INCORPORACIÓN de Residentes.                                                                                                    |
|    | 2.1 Gestión de la incorporación de Residentes:                                                                                                    |
|    | 2.2 Verificación de la Incorporación.                                                                                                    |
|    | 2.3 Generación, Firma y envío Telemático de Actas.                                                                                                    |
|    |                                                                                                    |
| 3. | Calificación de Residentes para realizar la EVALUACIÓN                                                                                                    |
| 3. | Calificación de Residentes para realizar la EVALUACIÓN<br>3.1 Registro de Evaluaciones Anuales.                                                                                                    |
| 3. | Calificación de Residentes para realizar la EVALUACIÓN<br>3.1 Registro de Evaluaciones Anuales.<br>3.1.1 Evaluaciones anuales positivas                                                                                                    |
| 3. | Calificación de Residentes para realizar la EVALUACIÓN<br>3.1 Registro de Evaluaciones Anuales.<br>3.1.1 Evaluaciones anuales positivas<br>3.1.2 Evaluaciones negativas                                                                                                    |
| 3. | Calificación de Residentes para realizar la EVALUACIÓN<br>3.1 Registro de Evaluaciones Anuales.<br>3.1.1 Evaluaciones anuales positivas<br>3.1.2 Evaluaciones negativas<br>3.1.2.a Evaluaciones negativas - Susp. de contrato – recuperable                                                                                                    |
| 3. | Calificación de Residentes para realizar la EVALUACIÓN<br>3.1 Registro de Evaluaciones Anuales.<br>3.1.1 Evaluaciones anuales positivas<br>3.1.2 Evaluaciones negativas<br>3.1.2.a Evaluaciones negativas - Susp. de contrato – recuperable<br>3.1.2.b Evaluaciones negativas - Insuf. aprendizaje - Recuperable                                                                                                    |
| 3. | Calificación de Residentes para realizar la EVALUACIÓN         3.1 Registro de Evaluaciones Anuales.       3.1.1 Evaluaciones anuales positivas         3.1.1 Evaluaciones anuales positivas       3.1.2 Evaluaciones negativas         3.1.2 Evaluaciones negativas       3.1.2.a Evaluaciones negativas - Susp. de contrato – recuperable         3.1.2.b Evaluaciones negativas - Insuf. aprendizaje - Recuperable       3.1.3.c. Evaluaciones negativas - Insuf. aprendizaje – No recuperable.                                                                                                    |
| 3. | Calificación de Residentes para realizar la EVALUACIÓN<br>3.1 Registro de Evaluaciones Anuales.<br>3.1.1 Evaluaciones anuales positivas<br>3.1.2 Evaluaciones negativas<br>3.1.2.a Evaluaciones negativas - Susp. de contrato – recuperable<br>3.1.2.b Evaluaciones negativas - Insuf. aprendizaje - Recuperable<br>3.1.3.c. Evaluaciones negativas - Insuf. aprendizaje – No recuperable.<br>3.2 Generación, Firma y envío Telemático de Actas de Evaluación anuales.                                                                                                    |
| 3. | Calificación de Residentes para realizar la EVALUACIÓN         3.1 Registro de Evaluaciones Anuales.       3.1.1 Evaluaciones anuales positivas         3.1.1 Evaluaciones anuales positivas       3.1.2 Evaluaciones negativas         3.1.2 Evaluaciones negativas       3.1.2.a Evaluaciones negativas - Susp. de contrato – recuperable         3.1.2.b Evaluaciones negativas - Insuf. aprendizaje - Recuperable       3.1.3.c. Evaluaciones negativas - Insuf. aprendizaje – No recuperable.         3.2 Generación, Firma y envío Telemático de Actas de Evaluación anuales.       3.3 EVALUACIONES FINALES. |

4. GENERACION DIPLOMAS FIN DE FORMACIÓN

Las Comisiones de Docencia deberán anotar y confirmar el acta de las calificaciones de las evaluaciones anuales y finales de cada residente en la aplicación informática SIREF <u>a más tardar 30 días después de la fecha de evaluación</u>.

# 3.1 Registro de las Evaluaciones Anuales (l

GOBIERNO

DE ESPAÑA

MINISTERIO

DE SANIDAD

Según el artículo 20.1) del Real Decreto 183/2008, la evaluación anual se llevará a cabo por el correspondiente comité de evaluación en los 15 días anteriores a aquel en que concluya el correspondiente año formativo ("fecha de evaluación"). Así mismo, según el artículo 25.1) del citado Real Decreto, la evaluación final se llevará a cabo por el comité de evaluación de la especialidad que en cada caso corresponda, en el plazo de diez días desde la fecha en que la comisión de docencia convoque a dichos comités.

El plazo para anotar las calificaciones y confirmar el acta de las evaluaciones anuales y finales de cada residente en la aplicación informática SIREF será a más tardar 30 días después de la fecha de evaluación.

La calificación de la evaluación anual por el Comité de Evaluación será:

- NEGATIVA (Muy insuficiente si la cuantitativa está entre 0 y es menor a 3; Insuficiente si la cuantitativa está entre 3 y es menor a 5)
- POSITIVA (Suficiente si la cuantitativa está entre 5 y es inferior a 6; Bueno si la cuantitativa está entre 6 y es inferior a 8; Muy bueno si la cuantitativa está entre 8 y es inferior a 9,5; y Excelente si la cuantitativa es igual o superior a 9,5)

El sistema mostrará una alerta en la página de inicio cuando queden menos de 15 días para el fin de plazo de ANOTACIÓN DE LAS EVALUACIONES.

Una vez cumplido el plazo, el Residente quedará bloqueado para la Unidad Docente, solamente el Registro de Especialistas en Formación del MS podrá anotar las evaluaciones. <u>Para evitar los trastornos ocasionados por el retraso en la anotación de las evaluaciones se ruega a las U.D</u> <u>que anoten las evaluaciones en tiempo y forma en Siref.</u>

# 3.1 Registro de las Evaluaciones Anuales (Il

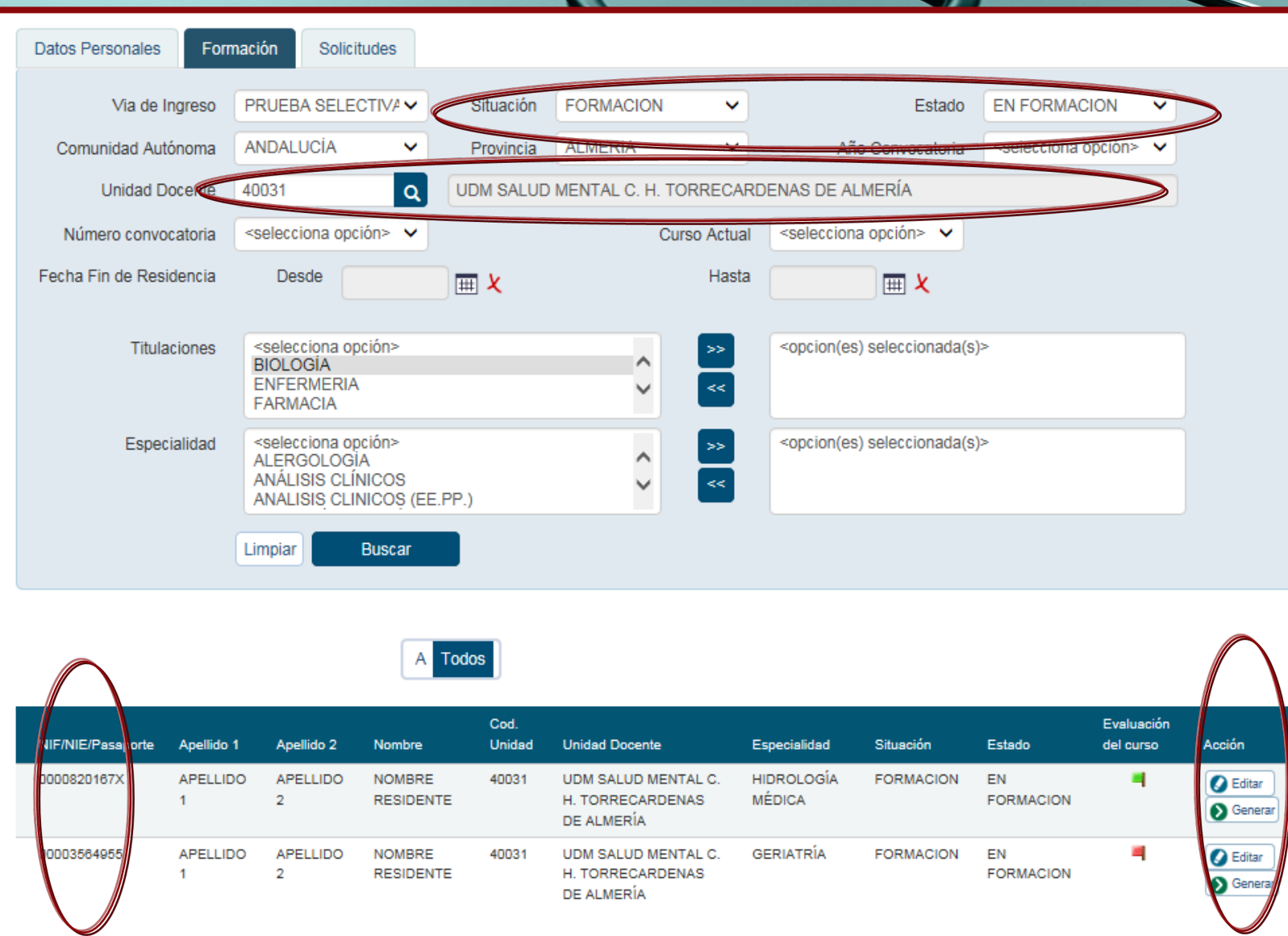

Una vez que accedamos al menú de consultas abiertas, podremos realizar búsquedas por Datos personales y de formación.

Si realizamos una búsqueda por una Unidad Docente específica, con *Situación: Formación y Estado: En Formación*, podremos ver en los resultados banderas de 3 colores.

#### Bandera roja:

*El residente está pendiente de ser calificado.* 

#### Bandera amarilla:

*El residente tiene introducida su calificación, y está pendiente de que el Presidente confirme el acta de evaluación.* 

#### Bandera verde:

*El residente está evaluado y confirmada el acta de evaluación.* 

Para realizar una evaluación, deberemos entrar en su ficha con el enlace editar situado a la derecha de cada fila.

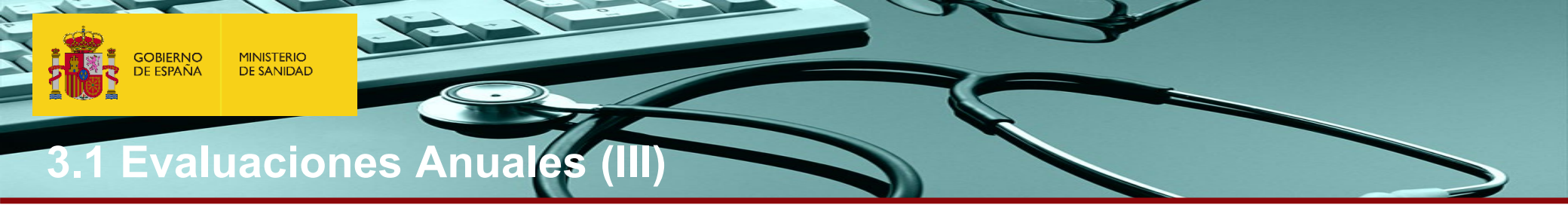

Si el residente <u>está en suspensión temporal del contrato,</u> en el momento en que le corresponde la evaluación la Unidad Docente debe marcar "NO SE EVALÚA" en la Calificación.

El residente será evaluado el día de su incorporación, y la Unidad Docente lo comunicará al Registro Nacional de Especialistas en Formación para que se modifique la fecha de evaluación a la fecha de la citada incorporación.

Una vez modificada, la Unidad Docente podrá anotar la calificación y confirmar el acta de la evaluación que corresponda.

## Evaluación del curso R3 según R.D. 183/2008

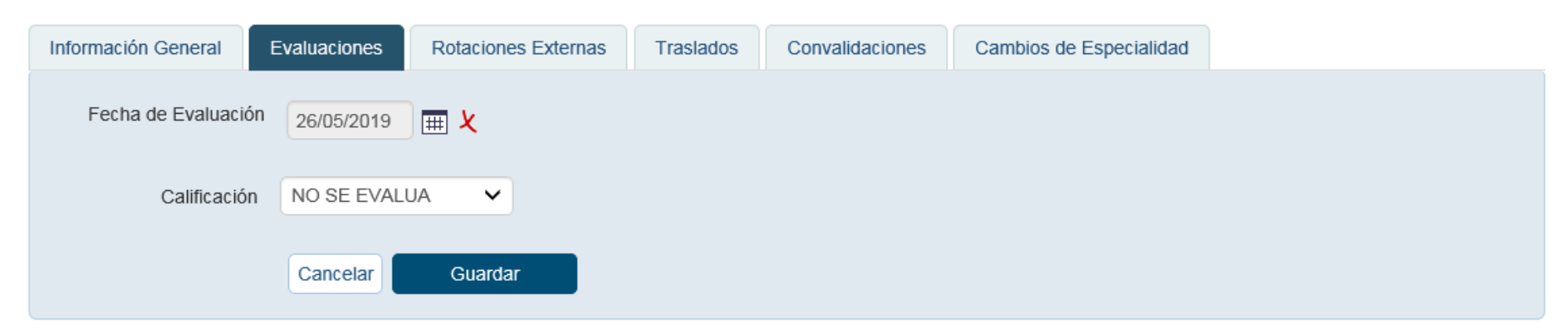

| F.Eval     | Curso | Calificación | Causa Eval. Negativa | ¿Repite? | F.Reev | Calif.Reev | Acción   |
|------------|-------|--------------|----------------------|----------|--------|------------|----------|
| 26/05/2018 | R2    | POSITIVA     |                      |          |        |            | S Editar |
| 26/05/2017 | R1    | POSITIVA     |                      |          |        |            | S Editar |

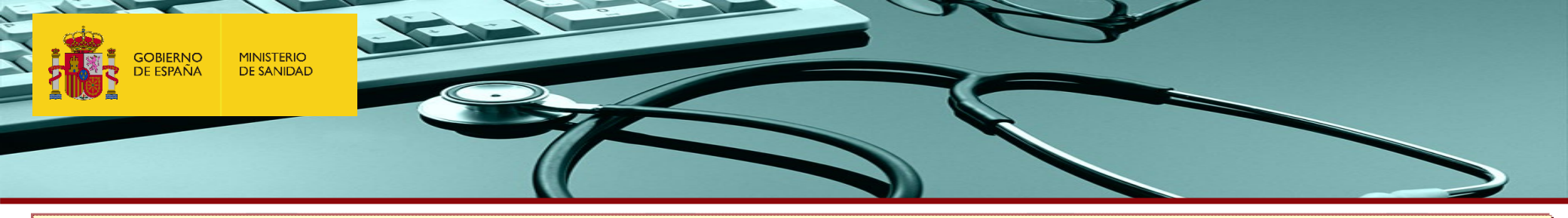

De la misma manera, si el residente <u>está en suspensión temporal del contrato,</u> en el momento en que le corresponde la reevaluación del periodo de recuperación, la Unidad Docente debe marcar "NO SE EVALÚA" en la Calificación.

En este caso, cuando el residente se incorpore, la Unidad Docente podrá comunicar al Registro de Especialistas en Formación la duración de la suspensión temporal de contrato sucedida dentro del periodo de recuperación, para que, desde el Registro, se retrase la fecha de reevaluación tanto tiempo cómo haya durado dicha suspensión.

Una vez modificada, y realizado por completo el periodo de recuperación establecido inicialmente, la Unidad Docente podrá anotar la calificación y confirmar el acta de la reevaluación que corresponda.

| Información General             | Evaluaciones  | Rotaciones Externas   | Traslados    | Convalidaciones | Cambios de Especialid | ad           |   |
|---------------------------------|---------------|-----------------------|--------------|-----------------|-----------------------|--------------|---|
|                                 |               |                       |              |                 |                       |              |   |
| Fecha de Evaluación             | 24/01/2021    |                       |              |                 |                       |              |   |
| Cuantitativa:                   | 4.0           | Calificación          | NEGATIVA     | ×               | Cualitativa           | INSUFICIENTE | ~ |
| Causa Eval. Negativa            | IMPOSIBILIDAD | PRESTACIÓN DE SERV    | /ICIOS-RE( 🗸 |                 |                       |              |   |
| Repite Curso                    | 🔵 Si 💿 No     |                       |              |                 |                       |              |   |
| Fecha de Reevaluación           | 24/04/2021    | # <b>×</b>            |              |                 |                       |              |   |
| Calificación de<br>Reevaluación | NO SE EVALUA  | <ul> <li>✓</li> </ul> |              |                 |                       |              |   |
|                                 | Cancelar      | Guardar               |              |                 |                       |              |   |

GOBIERNO DE ESPAÑA MINISTERIO DE SANIDAD

## 3.1.1 Evaluaciones Anuales Positivas

Si la EVALUACIÓN ANUAL es POSITIVA:

Se deberá indicar la calificación de POSITIVA y la nota: cuantitativa y cualitativa (SUFICIENTE, BUENO, MUY BUENO O EXCELENTE)

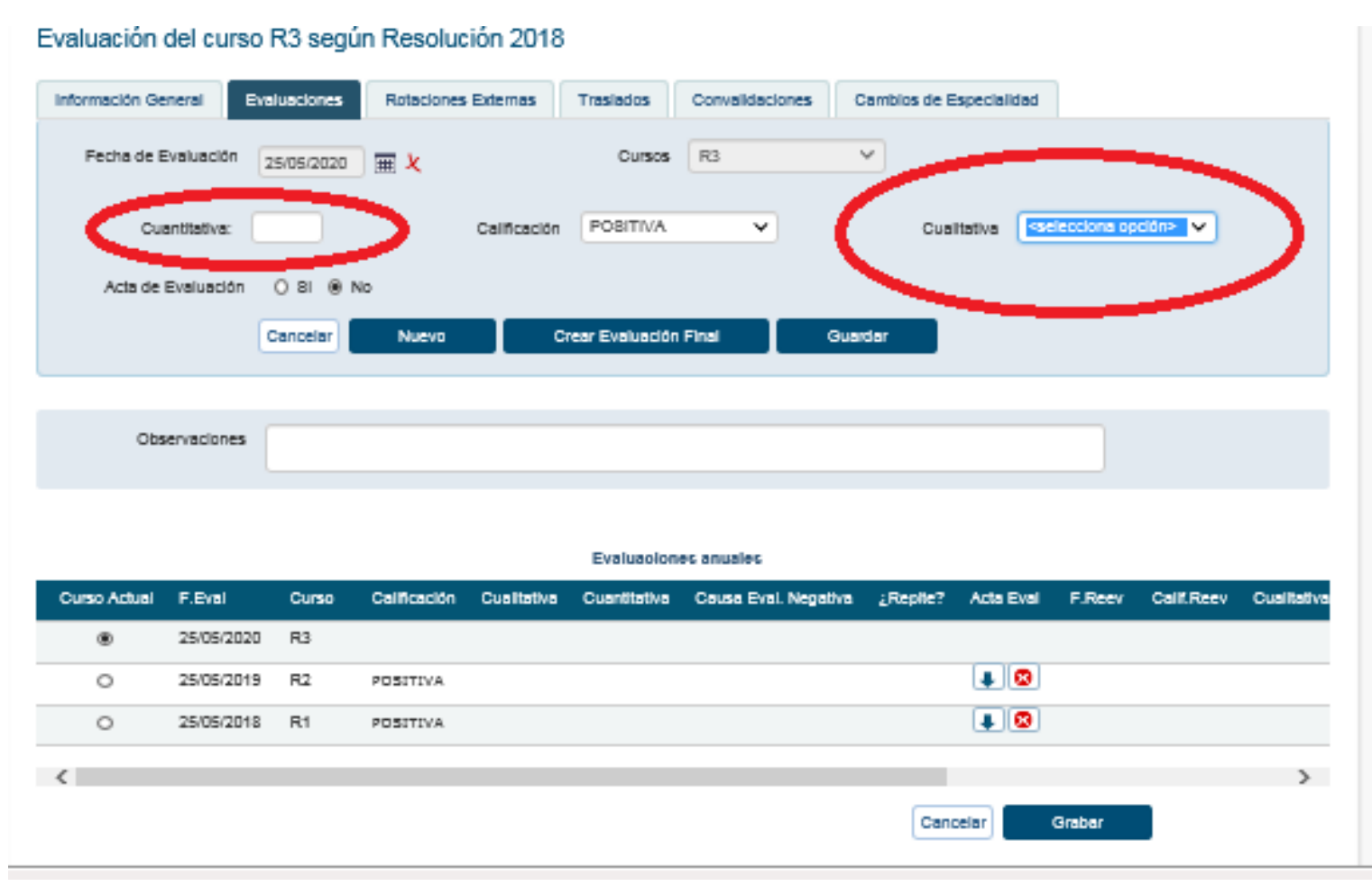

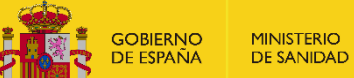

# 3.1.2 Evaluaciones Anuales negativas

## Si la EVALUACIÓN ANUAL es NEGATIVA:

Se deberá indicar la calificación de NEGATIVA; la causa o motivo (IMPOSIBILIDAD PRESTACIÓN DE SERVICIOS-RECUPERABLE (IPS), INSUFICIENTE APRENDIZAJE-RECUPERABLE o INSUFICIENTE APRENDIZAJE-NO RECUPERABLE), y en estos dos últimos casos, la nota cuantitativa y cualitativa (Muy insuficiente o Insuficiente)

## Evaluación del curso R3 según Resolución 2018

| Información General | Evaluaciones Rotacion                                                                    | nes Externas Traslados                                                    | Convalidaciones | Cambios de Especialidad                                      |                     |
|---------------------|------------------------------------------------------------------------------------------|---------------------------------------------------------------------------|-----------------|--------------------------------------------------------------|---------------------|
| Fecha de Evaluación | 25/05/2020 🏾 🗰 🎗                                                                         | Curs                                                                      | cs R3           | ×                                                            |                     |
| Quantitativa:       |                                                                                          | Calificación NEGATI                                                       | VA 🗸            | Cualitativa <se< th=""><th>elecciona opción&gt; 👻</th></se<> | elecciona opción> 👻 |
| Causa Eval. Negal   | Acteccións opción><br>IMPOBIBILIDAD PREST/<br>INSUFICIENTE APREND<br>INSUFICIENTE APREND | ACIÓN DE SERVICIOS-REC<br>JIZAJE - RECUPERABLE<br>JIZAJE - NO RECUPERABLE | UPERABLE        |                                                              |                     |
|                     | Cancela                                                                                  | uncar Evaluat                                                             | dön Final       | Guardar                                                      |                     |

| Observationes |  |
|---------------|--|
|               |  |
|               |  |

#### Evaluaciones anuales

|   | Curso Actual | F.Eval     | Curso | Calificación | Cualitativa | Cuantitativa | Causa Eval. Negativa | ¿Replie? | Acta Eval | F.Reev | Calif.Reev | Cualitativa |
|---|--------------|------------|-------|--------------|-------------|--------------|----------------------|----------|-----------|--------|------------|-------------|
|   | ۲            | 25/05/2020 | R3    |              |             |              |                      |          |           |        |            |             |
|   | 0            | 25/05/2019 | R2    | POSITIVA     |             |              |                      |          |           |        |            |             |
|   | 0            | 25/05/2018 | R1    | POSITIVA     |             |              |                      |          | 10        |        |            |             |
| 1 |              |            |       |              |             |              |                      |          |           |        |            |             |
|   | <            |            |       |              |             |              |                      |          |           |        |            | >           |

Cancelar

Grabar

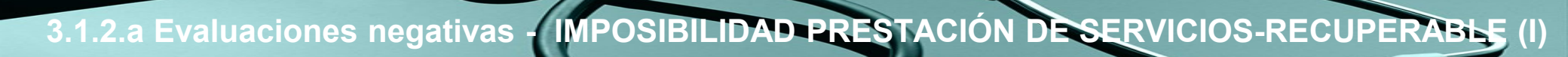

## IMPOSIBILIDAD PRESTACIÓN DE SERVICIOS-RECUPERABLE (IPS) (artículo 22.2) Real Decreto 183/2008)

- El Comité de Evaluación establecerá el tiempo que considera necesario para recuperar el periodo formativo, que podrá suponer incluso la repetición del año. En caso de repetición de año la Comisión de Docencia debe enviar informe detallado al Registro de Especialistas en Formación para que emita la resolución de repetición de año.
- En este tipo de evaluación negativa por IPS, no será necesario incluir la calificación cuantitativa al no poder haberse cursado una parte del periodo formativo correspondiente y no poder cuantificarse.
- La Unidad Docente anotará en Siref "IMPOSIBILIDAD PRESTACIÓN DE SERVICIOS-RECUPERABLE (IPS)". El período de tiempo de recuperación que sale por defecto es de 3 meses, en caso de que el tiempo deba ser superior o inferior, el presidente de la Comisión de Docencia debe modificarlo en SIREF, o notificarlo al Registro de Especialistas en Formación para que éste realice la anotación.
- Una vez completado el período de recuperación se evaluará al residente.

GOBIERNO

MINISTERIO

 Según acuerdo de la Comisión de RRHH del SNS, se podrá aplicar la evaluación negativa por IPS a residentes de último curso, que por causas derivadas de la crisis sanitaria Covid19 presenten un déficit formativo, aunque no hayan tenido ningún periodo de suspensión de contrato u otra causa legal de IPS en ese año formativo, siempre que así se recoja en el acta de evaluación del comité de evaluación, y sin que el periodo de prórroga supere en ningún caso los 3 meses por este motivo.

# 3.1.2.a Evaluaciones negativas - IMPOSIBILIDAD PRESTACIÓN DE SERVICIOS-RECUPERABLE (II)

| Información General   | Evaluaciones | Rotaciones Externas  | Traslados                                                                                                    | Convalidaciones | Cambios de Especialida | d                                     |
|-----------------------|--------------|----------------------|----------------------------------------------------------------------------------------------------|-----------------|------------------------|---------------------------------------|
|                       |              |                      |                                                                                                    |                 |                        |                                       |
| Fecha de Evaluación   | 24/01/2021   |                      |                                                                                                    |                 |                        |                                       |
|                       | Calificación | NEGATIVA-IPS 🗸       |                                                                                                    |                 |                        |                                       |
| Causa Eval. Negativa  | IMPOSIBILID  | AD PRESTACIÓN DE SER | VICIOS-REC V                                                                                                    | •               |                        |                                       |
| Donito Curoo          |              |                      |                                                                                                    |                 |                        |                                       |
| Replie Curso          |              |                      |                                                                                                    |                 |                        |                                       |
| Fecha de Reevaluación | 24/04/2021   |                      |                                                                                                    |                 |                        |                                       |
| Cuantitativa de       |              | Calificación d       | e <seleccion< th=""><th>na opción&gt; 🗸</th><th>Cualitativa de</th><th><selecciona opción=""> 🗸</selecciona></th></seleccion<> | na opción> 🗸    | Cualitativa de         | <selecciona opción=""> 🗸</selecciona> |
| Recvaluación.         |              | Reevaluacio          |                                                                                                    |                 | Recvaluación.          |                                       |
|                       | Cancelar     | Guardar              |                                                                                                    |                 |                        |                                       |

## IMPOSIBILIDAD PRESTACIÓN DE SERVICIOS- RECUPERABLE (artículo 22.2) Real Decreto 183/2008)

- Si la <u>re-evaluación es positiva</u>, el residente pasa en ese momento al siguiente año formativo. La fecha de evaluación del siguiente año formativo será transcurridos 365 días desde esa fecha. El contrato será prorrogado hasta esa fecha, salvo si es el último año, en cuyo caso la formación terminaría en esa fecha (fecha de reevaluación) y esa sería la fecha fin de residencia.
- Si la <u>re-evaluación es negativa</u>, la Unidad Docente debe:
  - Anotar en Siref que es negativa

GOBIERNO

MINISTERIO

• Notificarlo al residente dejando constancia (publicación en el tablón o correo certificado)

El residente podrá solicitar por escrito, en el plazo de 10 días desde la notificación, la revisión ante la Comisión de Docencia.

Si el residente no solicita dicha revisión en el plazo o si la revisión ante la Comisión de Docencia es negativa, supondrá la extinción del contrato de trabajo. La Comisión de Docencia notificará dicha extinción del contrato al residente (por correo certificado, con acuse de recibo), al Gerente y al Registro de Especialistas en Formación (mediante informe detallado).

Si el residente solicita la revisión, la Comisión de Docencia deberá notificar al Registro de Especialistas en Formación el resultado del acuerdo de revisión de las evaluaciones anuales.

GOBIERNO DE ESPAÑA DE SANIDAD

# 3.1.2.b Evaluaciones negativas - Insuf. aprendizaje – Recuperable (I)

## **INSUFICIENTE APRENDIZAJE – RECUPERABLE (artículo 22.1) Real Decreto 183/2008)**

La U.D anotará en Siref evaluación negativa - insuficiente aprendizaje recuperable. Por defecto se habilita una fecha de reevaluación de <u>3 meses</u> (máximo permitido) que se desarrollarán mediante prórroga del curso formativo en evaluación, sin pasar de curso hasta no obtener una calificación positiva de la recuperación. En caso de que el tiempo de recuperación deba ser inferior a 3 meses, el presidente de la Comisión de Docencia debe modificarlo en SIREF, o notificarlo al Registro de Especialistas en Formación para que éste realice la anotación.

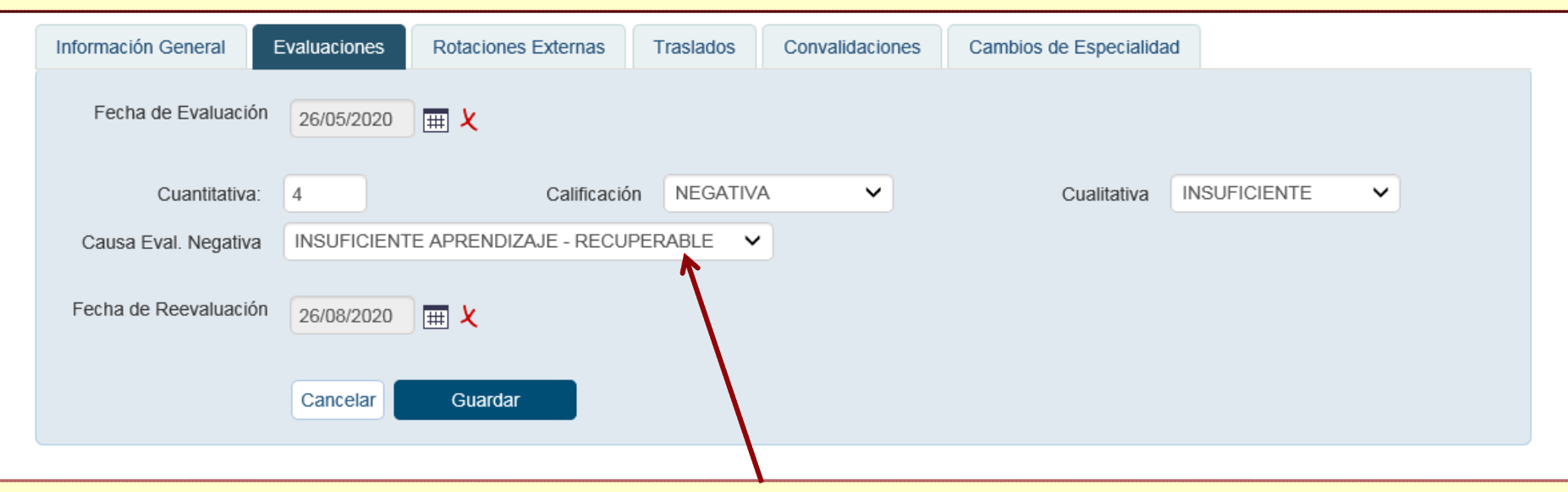

Transcurridos los 3 meses, o el tiempo establecido por le Comité de Evaluación, éste realizará la reevaluación y lo anotará en Siref. En este caso, si ha superado la recuperación, la calificación global del año de residencia será de 5 (suficiente).

Si la <u>reevaluación es positiva</u> el residente continúa con el siguiente año formativo. La fecha de evaluación en los sucesivos años formativos cambiará a la fecha en la que se realizó la reevaluación, pero en los años sucesivos.

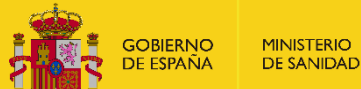

# 3.1.2.b Evaluaciones negativas - Insuf. aprendizaje – Recuperable (II

## **INSUFICIENTE APRENDIZAJE – RECUPERABLE (artículo 22.1) Real Decreto 183/2008):**

## **REEVALUACIÓN NEGATIVA**

Si a los 3 meses, o al tiempo de recuperación establecido por el Comité de Evaluación, la <u>reevaluación es negativa</u> la Unidad Docente debe:

- Anotar en Siref que es negativa
- Notificarlo al residente dejando constancia (publicación en el tablón o correo certificado)

El residente podrá solicitar por escrito en el plazo de 10 días desde la notificación la revisión ante la Comisión de Docencia.

Si el residente no solicita dicha revisión en el plazo o si la revisión ante la Comisión de Docencia es negativa, supondrá la extinción del contrato de trabajo. La Comisión de Docencia notificará dicha extinción del contrato al residente (por correo certificado, con acuse de recibo), al Gerente y al Registro de Especialistas en Formación (mediante informe detallado).

Si el residente solicita la revisión, la Comisión de Docencia deberá notificar al Registro de Especialistas en Formación el resultado del acuerdo de revisión de las evaluaciones anuales.

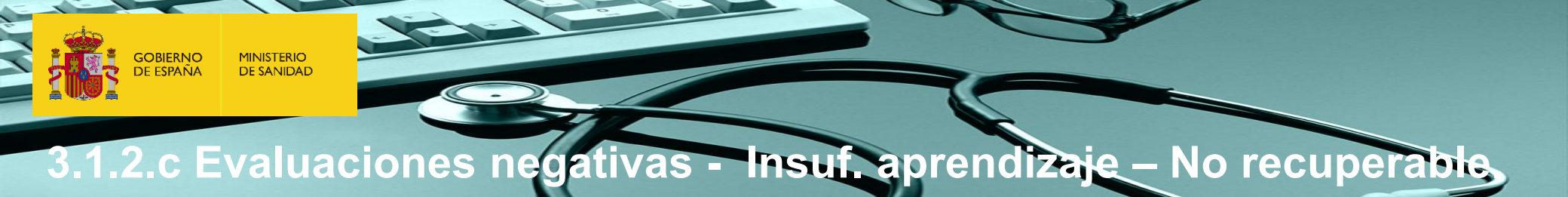

## INSUFICIENTE APRENDIZAJE - NO RECUPERABLE (artículo 22.3) Real Decreto 183/2008)

| Información General | Evaluaciones | Rotaciones Externas   | Traslados | Convalidaciones | Cambios de Especialidad | 1                  |
|---------------------|--------------|-----------------------|-----------|-----------------|-------------------------|--------------------|
| Fecha de Evaluació  | 26/05/2020   | ) III ×               |           |                 |                         |                    |
| Cuantitativa        | : 2          | Calificació           | n NEGATIV | A 🗸             | Cualitativa             | MUY INSUFICIENTE V |
| Causa Eval. Negativ | INSUFICIENT  | E APRENDIZAJE - NO RE |           |                 |                         |                    |
|                     | Cancelar     | Guardar               |           |                 |                         |                    |

La evaluación anual negativa no recuperable tendrá como consecuencia la extinción del contrato a no ser que el residente solicite la revisión de la evaluación ante la Comisión de Docencia.

Se produce por:

- Reiteradas faltas de asistencia no justificadas
- Notoria falta de aprovechamiento
- Insuficiencias de aprendizaje no susceptibles de recuperación

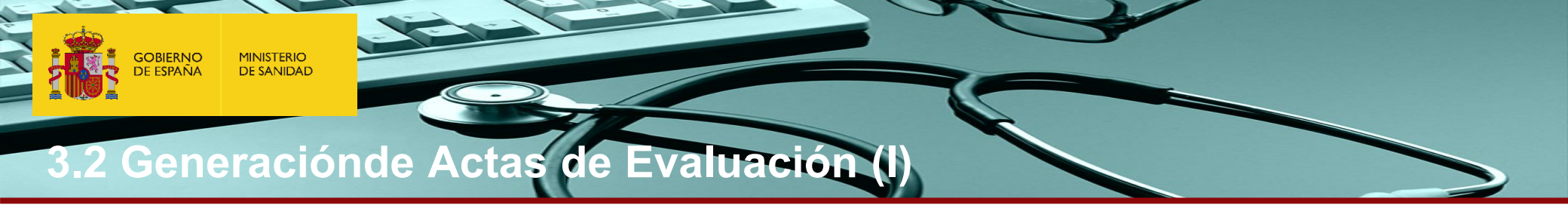

Las Unidades Docentes una vez evaluados TODOS sus Residentes, deberán generar y enviar telemáticamente el Acta de Evaluación de sus Residentes, y si lo requieren podrán también imprimir dicho Acta.

| Procesos Automáticos - Informes - Ge | estionar Formaciones 👻 |
|--------------------------------------|------------------------|
| 1 Gestión de Residentes / Residentes |                        |
| Residentes                           | Actas D                |
| Datos Personales Formación Solicitur | des                    |
|                                      |                        |

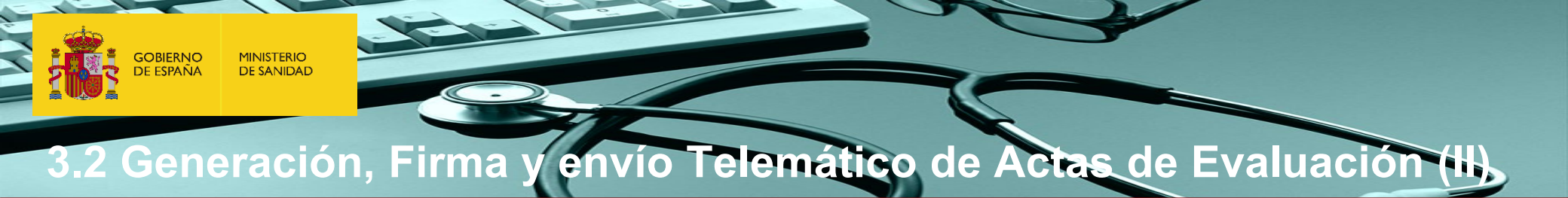

## SÓLO LOS USUARIOS CON PERFIL DE PRESIDENTE PODRÁN VER LAS EVALUACIONES Y CONFIRMAR EL ACTA

Una vez dentro de la pantalla de "Actas", pueden realizar las siguientes acciones:

- 1. Buscar las actas de evaluación firmadas y enviadas por Registro Telemático de su propia Unidad Docente.
- 2. Ver una relación de los residentes evaluados con la calificación y confirmar el acta actual.

| lla de<br>Is | Procesos Automáticos ▼ Informes ▼ Gestionar Formaciones ▼ |
|--------------|-----------------------------------------------------------|
|              | 1 Gestión de Residentes / Residentes / Actas              |
|              | Generación de Actas                                       |
|              | Tipo de Documento Acta de Evaluación 🗸                    |
|              | Unidad Docente 410041 H. UNIVERSITARIO VIRGEN DEL ROCÍO   |
| on la<br>el  | er Buscar                                                 |

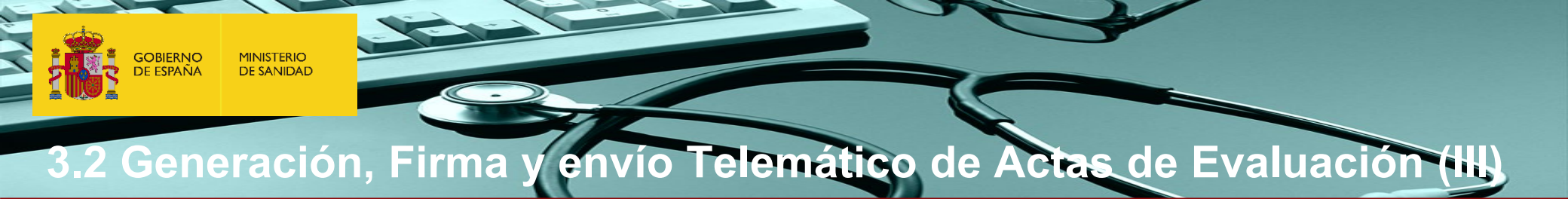

🕈 / Gestión de Residentes / Residentes / Actas

## Generación de Actas

Relación de Calificaciones de los Residentes de la Unidad Docente de UDPYPC H.UNIVERSITARIO ARABA

Cancelar Confirmar

| Apellidos        | Nombre       | Calificación | Reevaluación                          | Fecha de Evaluación |
|------------------|--------------|--------------|---------------------------------------|---------------------|
| APELLIDO2        | MARTA        | SUFICIENTE   | N/A                                   | 01/03/2016          |
| APELLIDO2        | ANE          | SUFICIENTE   | N/A                                   | 27/10/2015          |
| AAKKI1 APELLIDO2 | AITOR        | NO SE EVALÚA |                                       | 22/03/2012          |
| AAKKI1 APELLIDO2 | JON          | NEGATIVA     | SUSPENSIÓN DEL CONTRATO - RECUPERABLE | 22/03/2013          |
| APELLIDO2        | ELSA         | SUFICIENTE   | N/A                                   | 19/05/2012          |
| APELLIDO2        | NURIA ISABEL | NEGATIVA     | SUSPENSIÓN DEL CONTRATO - RECUPERABLE | 09/05/2013          |
| AAKKI1 APELLIDO2 | MARTA        | EXCELENTE    | N/A                                   | 09/05/2013          |
| AAKKI1 APELLIDO2 | ANE          | SUFICIENTE   | N/A                                   | 08/05/2015          |
| APELLIDO2        | AITOR        | SUFICIENTE   | N/A                                   | 10/05/2014          |
| APELLIDO2        | JON          | SUFICIENTE   | N/A                                   | 10/05/2014          |
| AAKKI1 APELLIDO2 | SAIOA        | SUFICIENTE   | N/A                                   | 19/05/2013          |
| AAKKI1 APELLIDO2 | ESTIBALIZ    | SUFICIENTE   | N/A                                   | 12/05/2016          |

## 3.3. Evaluación FINAL

Las Comisiones de Docencia deberán anotar las calificaciones y confirmar el acta de las EVALUACIONES FINALES de cada residente en la aplicación informática SIREF <u>a más tardar 30 días después de la fecha de evaluación</u>.

## La EVALUACION FINAL será:

- POSITIVA cuando el residente ha cumplido los objetivos del programa formativo. Se deberá especificar la calificación cuantitativa (un valor superior o igual a 5) y la cualitativa POSITIVA (cuando está entre 5 y 7,5) o POSITIVA DESTACADO (cuando es mayor de 7,5).
- NEGATIVA cuando el residente no ha alcanzado el nivel mínimo exigible. Se deberá indicar la calificación cuantitativa (un valor inferior a 5) y la cualitativa NEGATIVA.

## Evaluación Final según Resolución 2018

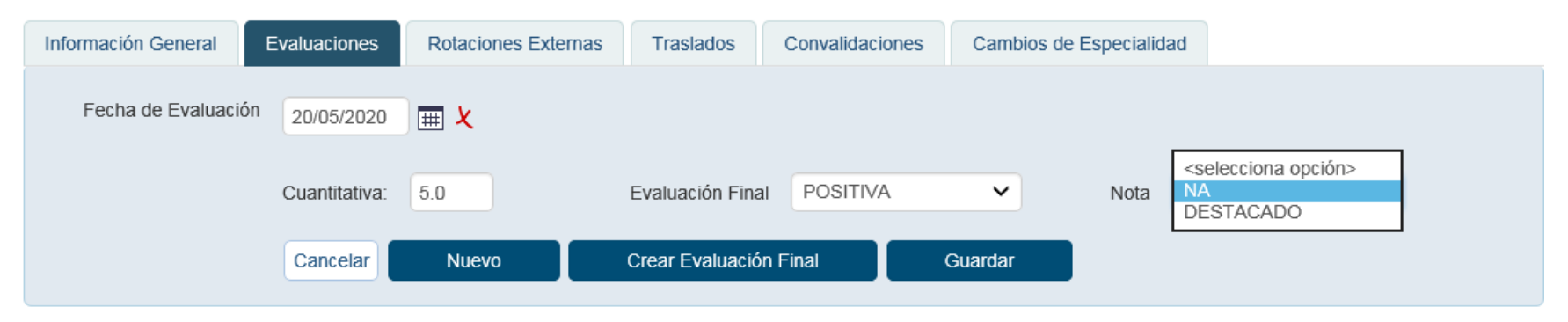

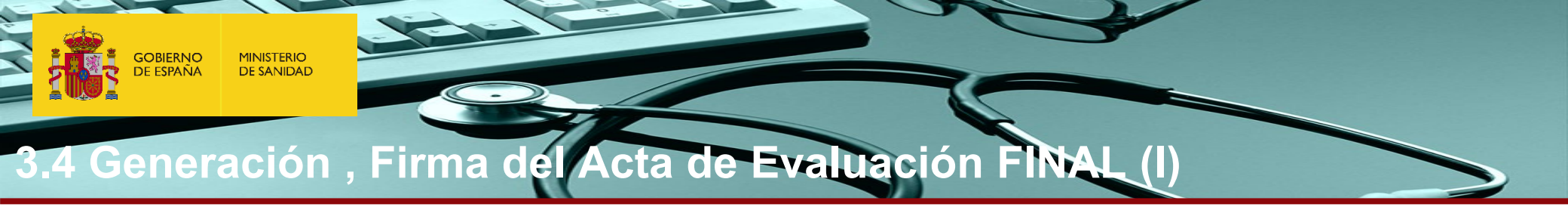

Una vez registrada la evaluación final de los residentes de último año, las Unidades Docentes deberán generar y enviar telemáticamente el ACTA DE EVALUACIÓN FINAL mediante la firma por el Presidente. Si lo requieren podrán también imprimir dicho Acta.

| Procesos Automáticos - Informes - Gestionar Formaciones - |         |
|-----------------------------------------------------------|---------|
| 1 Gestión de Residentes / Residentes                      |         |
| Residentes                                                | Actas 🗅 |
| Datos Personales Formación Solicitudes                    |         |
|                                                           |         |

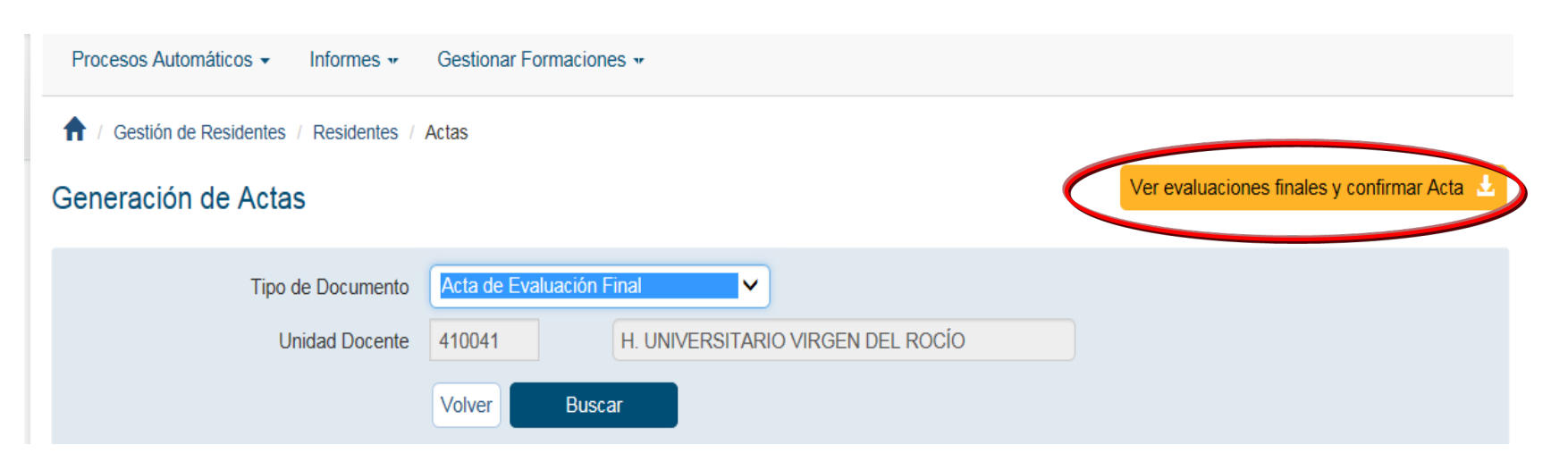

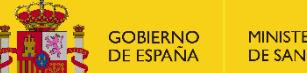

**MINISTERIO DE SANIDAD** 

# 3.4 Generación del Acta de Evaluación FINAL

Una vez registrada la evaluación final de los residentes de último año, las Unidades Docentes deberán generar y enviar telemáticamente el ACTA DE EVALUACIÓN FINAL. Podrán si lo requieren imprimir dicho Acta.

Se podrá utilizar:

- NAVEGADOR IEXPLORER
- NAVEGADOR CHROME: Siempre se va a ejecutar el programa de autofirma, por lo que será necesario descargárselo. -Si necesitan instrucciones o ayuda pueden enviar un email a cau-servicios@msssi.es

| Procesos Automáticos + Informes + Gestionar Formaciones +                                                                                                    | <b>``</b>                             |
|----------------------------------------------------------------------------------------------------|---------------------------------------|
| Registro Telemático                                                                                                    | autofirm                              |
| ¡ATENCIÓN! se ha detectado que, debido a su configuración, no se puede realizar la firma digital mediante el proceso estándar, siendo ésta necesaria para realizar la solicitud telemática. Usted puede:                                                                                                    |                                       |
| -Volver a intentar firmar nuevamente cumpliendo los requisitos para la firma digital mediante el procedimiento estándar. Puede consultar los requisitos en el siguiente enlace Requisitos firma digital.                                                                                                    | (c) Copyright 2018 Gobierno de España |
| -Realizar el procedimiento alternativo usado en el programa AutoFirma. Para ello será necesario que cumpla los requisitos indicados en Requisitos firma digital con AutoFirma.<br>Si no cumple estos requisitos, instale el programa AutoFirma y una vez instalado correctamente, repita el proceso. Si cumple los requisitos puede continuar pulsando el botón<br>Firmar. Usted no tendrá que interactuar con el programa AutoFirma, sin embargo, es posible que su navegador le muestre un diálogo indicando que abrirá un en lace mediante la<br>aplicación AutoFirma que deberá confirmar |                                       |
| Firmar                                                                                                    |                                       |

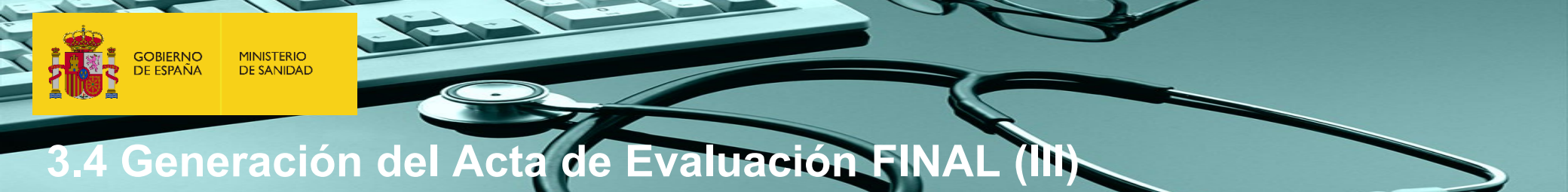

| Procesos Automáticos -   | Informes • | Gestionar Formaciones • |  |
|--------------------------|------------|-------------------------|--|
| 1 Respuesta del Registro | Telemático |                         |  |

## Respuesta del Registro Telemático

| Fecha de Registro     | 17/05/2018                                                 |  |  |  |
|-----------------------|------------------------------------------------------------|--|--|--|
| Asunto                | Solicitud 20180517101937                                   |  |  |  |
| Oficina               | REGISTRO ELECTRÓNICO (999)                                 |  |  |  |
| Num. Oficina          | 9150                                                       |  |  |  |
| Num. Registro General | 19150                                                      |  |  |  |
| Descripción           | La insercion en el Registro se ha realizado correctamente. |  |  |  |
|                       | Volver 🕒 Descargar Acuse 🕒 Descargar Acta Evaluación Final |  |  |  |

# 3.4 Generación del Acta de Evaluación FINAL (IV)

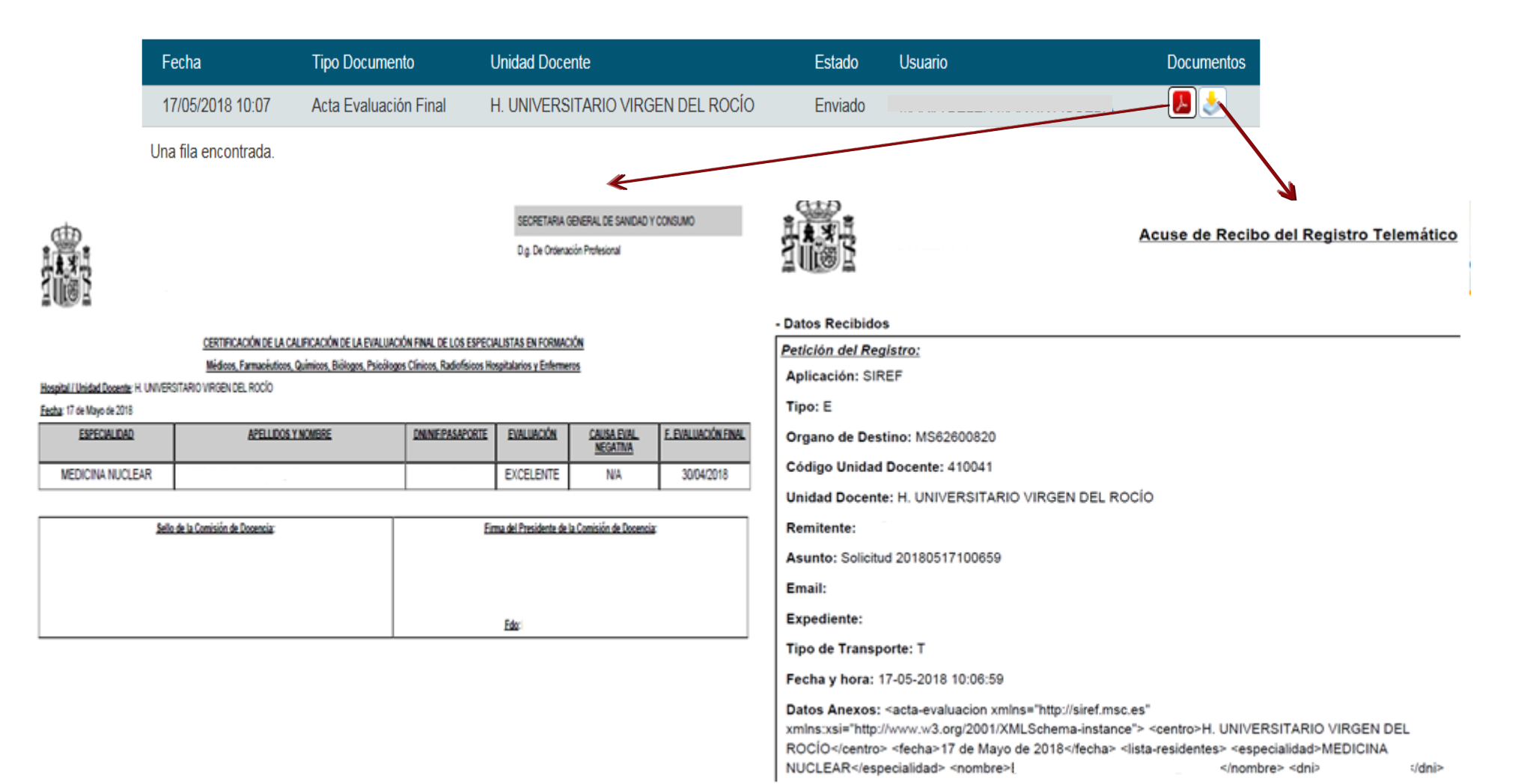

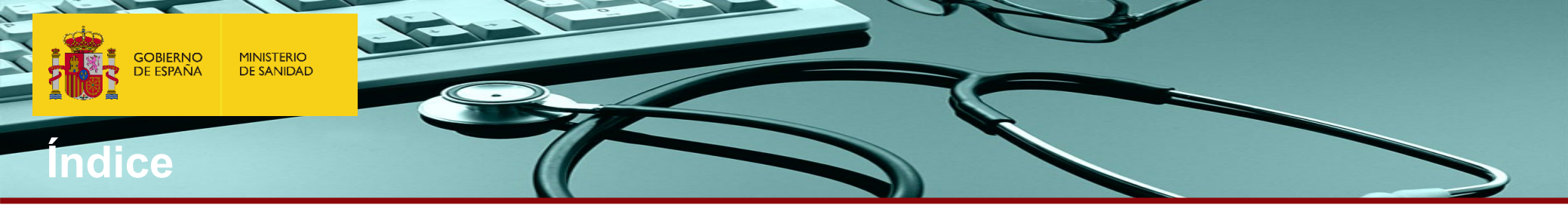

| 1. | Menú Principal o Pantalla principal SIREF.                               |
|----|--------------------------------------------------------------------------|
|    | 1.1 Acceso con Certificado Digital (servcert).                           |
|    | 1.2 Acceso con Cl@ve.                                                    |
|    | 1.3 Menú Principal o Pantalla principal SIREF.                           |
|    | 1.4 Búsqueda de Residentes – Consultas abiertas.                         |
|    | 1.5 Consulta de la Ficha de un Residente.                                |
| 2. | INCORPORACIÓN de Residentes.                                             |
|    | 2.1 Gestión de la incorporación de Residentes:                           |
|    | 2.2 Verificación de la Incorporación.                                    |
|    | 2.3 Generación, Firma y envío Telemático de Actas.                       |
| 3. | Calificación de Residentes para realizar la EVALUACIÓN                   |
|    | 3.1 Registro de Evaluaciones Anuales.                                    |
|    | 3.1.1 Evaluaciones anuales positivas                                     |
|    | 3.1.2 Evaluaciones negativas                                             |
|    | 3.1.2.a Evaluaciones negativas - Susp. de contrato – recuperable         |
|    | 3.1.2.b Evaluaciones negativas - Insuf. aprendizaje - Recuperable        |
|    | 3.1.3.c. Evaluaciones negativas - Insuf. aprendizaje – No recuperable.   |
|    | 3.2 Generación, Firma y envío Telemático de Actas de Evaluación anuales. |
|    | 3.3 EVALUACIONES FINALES.                                                |
|    | 3.4 Generación, Eirma y envío Telemático de ACTAS DE EVALUACIÓN FINAL    |

4. GENERACION DIPLOMAS FIN DE FORMACIÓN

Las Comisiones de Docencia deberán anotar y confirmar el acta de las calificaciones de las evaluaciones anuales y finales de cada residente en la aplicación informática SIREF <u>a más tardar 30 días después de la fecha de evaluación</u>.

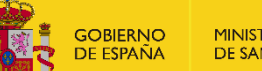

**MINISTERIO DE SANIDAD** 

# 4. DESCARGA DE DIPLOMAS DE FIN DE FORMACIÓN (I)

En cuanto la Comisión de Docencia anote la calificación de los residentes en Siref y el Presidente confirme el acta de evaluación final, desde el Registro Nacional de Especialistas en Formación se procederá a validar la información y a generar el Título de especialista, o certificado provisional del mismo en formato electrónico.

Los nuevos especialistas podrán descargarse el Título de especialista o su certificado provisional desde la pestaña de descargas de SIREF accediendo a través de su certificado electrónico o clave.

Además las Comisiones de Docencia podrán también descargar estos documentos y entregarlo a los especialistas que han finalizado según el procedimiento que tenga establecido.

Para más información sobre el Título de especialista por favor, consulten el siguiente enlace:

https://www.sanidad.gob.es/profesionales/formacion/registroEspecialistas/HomeTitulos.htm

| / | Procesos Automáticos | os 🕶 Informes 🕶 Gestionar Formaciones 🕶 |         |
|---|----------------------|-----------------------------------------|---------|
|   | Generación Diploma   | as Residentes                           |         |
|   | Residentes           | -                                       | Actas 🗎 |
|   | Datos Personales     | Formación Solicitudes                   |         |

| GOBIERNO<br>DE ESPAÑA | MINISTERIO<br>DE SANIDAD |                                                          |
|-----------------------|--------------------------|----------------------------------------------------------|
| 4. DESC               | ARGA                     | DE DIPLOMAS DE FIN DE FORMACIÓN (I)                      |
| Pinchar en la p       | estaña                   | Procesos Automáticos • nformes • Gestionar Formaciones • |

| Pinchar  | en    | la    | pestana   |
|----------|-------|-------|-----------|
| "Proceso | s au  | tom   | áticos" – |
| Generaci | ón de | e Dip | olomas"   |

| Procesos Automáticos 👻 nformes 🕶 Gestionar Formaciones 🕶 |         |
|----------------------------------------------------------|---------|
| Generación Diplomas<br>s Residentes                      |         |
| Residentes                                               | Actas 🖹 |
| Datos Personales Formación Solicitudes                   |         |

Se abrirá una ventana de búsqueda que nos permite descargar el título o certificado de los residentes que hayan finalizado entre las fechas que indiquemos o bien de un residente en concreto si le buscamos por NIF/NIE o nombre y apellidos.

|   |   | Búsqueda                       |         |        |       |       |            |                                     |   |  |
|---|---|--------------------------------|---------|--------|-------|-------|------------|-------------------------------------|---|--|
|   |   | NIF/NIE/ Pasaporte             |         |        |       |       |            |                                     |   |  |
|   |   | Nombre                         |         |        |       |       | Residentes | <selecciona opción=""></selecciona> | ~ |  |
|   |   | Apellido 1                     |         |        |       |       | Apellido 2 |                                     |   |  |
|   |   | Número de Diploma              |         |        |       |       |            |                                     |   |  |
|   |   | Unidad Docente                 |         | ٩      |       |       |            |                                     |   |  |
|   |   | Fecha de Expedición de Diploma | Desde   |        | ) 🎟 🗶 | Hasta |            | <b>₩</b> ×                          |   |  |
|   | L | Fecha Fin de Residencia        | Desde   |        |       | Hasta |            | III ×                               |   |  |
| - | / |                                | Limpiar | Buscar |       |       |            |                                     |   |  |

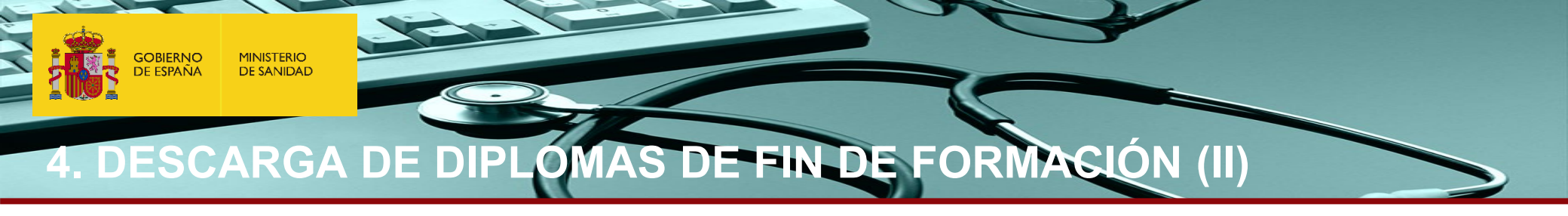

| Pinchando en el icono se dese  | cargará el Tí | tulo de especialista<br>espe | o certificado<br>cialidad | provisional | l de los residentes que ha          | yan finalizado la |
|--------------------------------|---------------|------------------------------|---------------------------|-------------|-------------------------------------|-------------------|
| Búsqueda                       |               |                              |                           |             |                                     |                   |
| NIF/NIE/ Pasaporte             |               |                              |                           |             |                                     |                   |
| Nombre                         |               |                              |                           | Residentes  | <selecciona opción=""></selecciona> | ~                 |
| Apellido 1                     |               |                              |                           | Apellido 2  |                                     |                   |
| Número de Diploma              |               |                              |                           |             |                                     |                   |
| Unidad Docente                 | 280011        | C H. UNIVERSITARI            | O LA PAZ                  |             |                                     |                   |
| Fecha de Expedición de Diploma | Desde         |                              | Hasta                     |             | III ×                               |                   |
| Fecha Fin de Residencia        | Desde         |                              | Hasta                     |             | III ×                               |                   |
|                                | Limpiar       | Buscar                       |                           |             |                                     |                   |

| NIF/NIE/<br>Pasaporte | Apellido 1 | Apellido 2 | Nombre | Unidad Docente             | Número de<br>Diploma | F.Expedición | F.FinResidencia | Acción |
|-----------------------|------------|------------|--------|----------------------------|----------------------|--------------|-----------------|--------|
|                       |            |            |        | H. UNIVERSITARIO           | 1514M1121128         | 26/09/2018   | 20/05/2018      |        |
|                       |            |            |        | H. UNIVERSITARIO<br>LA PAZ | 847M1124428          | 26/09/2018   | 20/05/2018      |        |

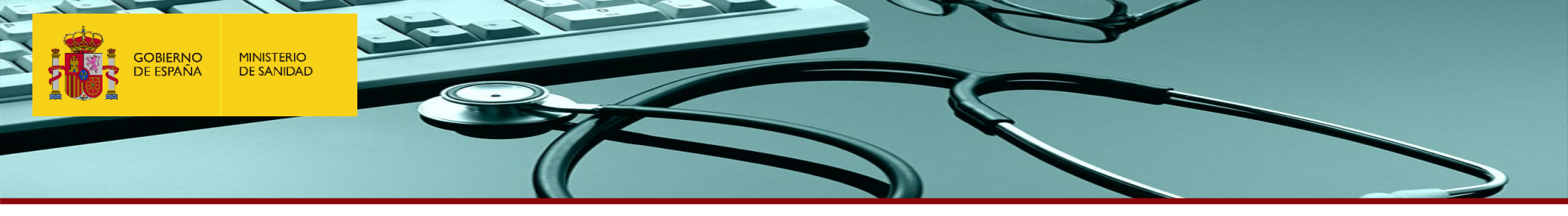

# Muchas gracias por su colaboración

registro.residentes@sanidad.gob.es